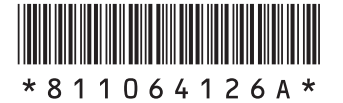

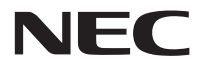

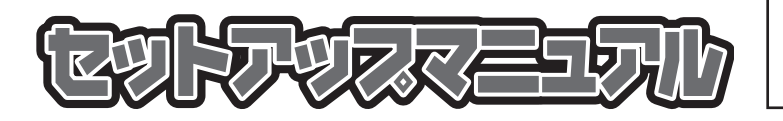

このたびはLaVie Eをご購入いただき ありがとうございます。 このマニュアルでは、添付品の確認やパ ソコンの接続、Windowsのセットアップ 方法などを説明しています。

| 型番と製造番号の確認        | 8  |
|-------------------|----|
| 添付品の確認            | 8  |
| 接続する              | 9  |
| パソコンをセットアップする     | 11 |
| パソコンの電源を切るときは     | 14 |
| パソコンを守るために        | 14 |
| ご使用時の注意           | 16 |
| この後の進め方           | 18 |
| 再セットアップについて       | 19 |
| 困ったときには           | 21 |
| サービス&サポートのご案内     | 25 |
| パソコンのお手入れ         | 37 |
| アフターケアについて        | 38 |
| パソコンの売却、処分、改造について | 40 |
| 仕様一覧              | 43 |

# LaVie E

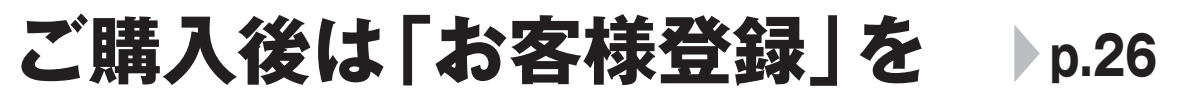

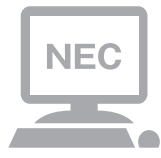

パソコンのセットアップが終わったら、すぐに 121wareの「お客様登録」をしましょう。 電話サポートや優待サービスなど、さまざまな特典が 利用できるようになります。

## 困ったときは

使い方がわからなくなったときや、パソコンの調子が悪くなったときは、 あわてずに次のステップで調べてみましょう。

## Step1 マニュアルやインターネットで調べる p.21

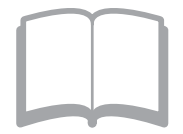

まずはパソコンに添付されているマニュアルを開いて みましょう。

また、121wareのホームページでは様々なサポート 情報が提供されています。インターネットが使えると きは、121wareのホームページ(121ware.com)に アクセスして調べてみましょう。

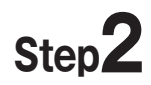

## 電話で相談する

p.25

b.33

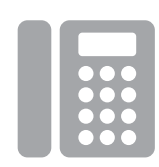

NECのパソコンに関する技術的な質問を電話で承ります。 マニュアルやインターネットで調べてもわからないときは、専門のスタッフに電話で相談してみましょう。

## Step3

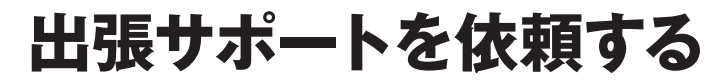

インターネットにつながらない、ウイルスに感染した かもしれない、その他、どうしても問題が解決しない ときは、電話一本でスタッフがご自宅に駆けつけます。

#### ◆このマニュアルで使用している記号や表記には、次のような意味があります

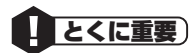

してはいけないことや、必ずしていただきたいこと、とくに大切な注意を説明しています。よく読んで注意を守ってください。場合によっては、人が傷害を負ったり、費用が必要になったりする可能性があります。また、作ったデータの消失、使用しているソフトの破壊、パソコンの破損の可能性もあります。

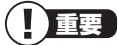

ほう 参照)

注意していただきたいことを説明しています。よく読んで注意を守ってください。場合によっては、 作ったデータの消失、使用しているソフトの破壊、パソコンの破損の可能性があります。

11 参考 パン

パソコンをお使いになる際のヒントやポイントとなる説明です。

関連する情報が書かれている所を示しています。

#### ◆このマニュアルの表記では、次のようなルールを使っています

【 】 | 【 】で囲んである文字は、キーボードのキーを指します。

#### 

#### ◆番号検索について

このマニュアルに出てくる検索番号(8桁の数字)を画面で見るマニュアル「ソフト&サポートナビゲーター」で入力して検 索すると、詳しい説明や関連する情報を表示できます。

例)検索番号が「91060010」の場合

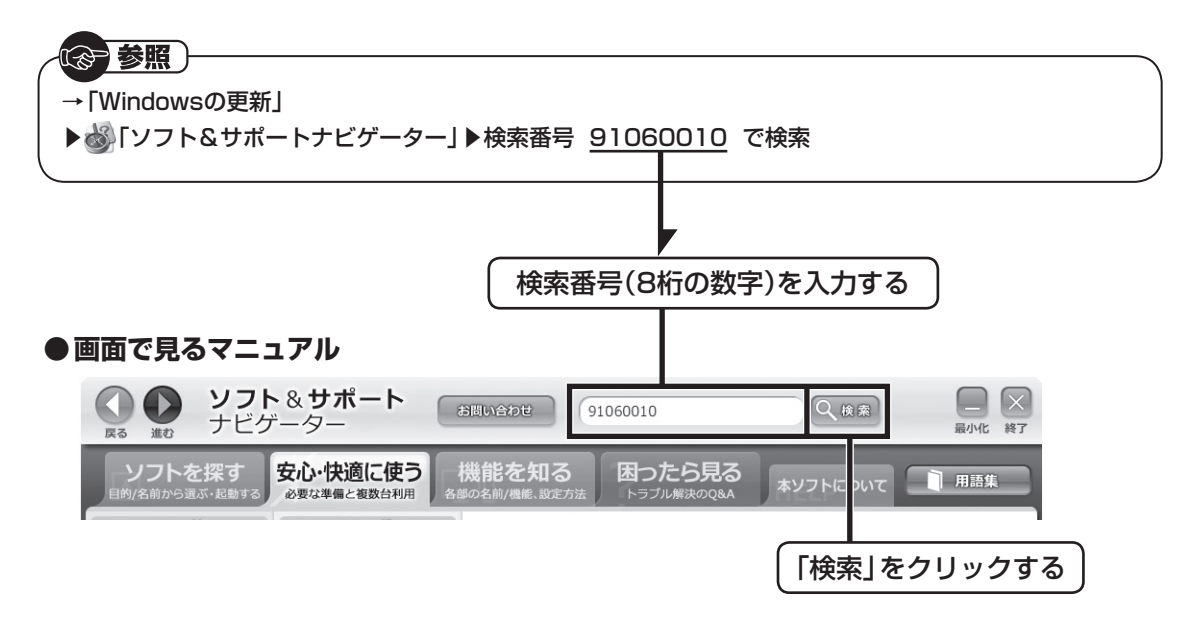

### ◆本文中の画面やイラスト、ホームページについて

- ・本文中の画面やイラスト、ホームページは、モデルによって異なることがあります。また、実際の画面と異なることがあります。
- ・記載している内容は、このマニュアルの制作時点のものです。お問い合わせ先の窓口やサービス内容、住所、電話番号、ホームページの内容やアドレスなどが変更されている場合があります。あらかじめご了承ください。

#### ◆このマニュアルでは、各モデル(機種)を次のような呼び方で区別しています

ご購入された製品のマニュアルで表記されているモデル名を確認してください。

| Windows 7 Home<br>Premiumモデル         | Windows 7 Home Premiumがあらかじめインストールされているモデルのことです。                                         |
|--------------------------------------|------------------------------------------------------------------------------------------|
| Office Personal<br>2010モデル           | Office Personal 2010が添付されているモデルのことです。                                                    |
| Office Home<br>& Business<br>2010モデル | Office Home & Business 2010が添付されているモデルのことです。                                             |
| Office 2010<br>モデル                   | Office Personal 2010またはOffice Home & Business 2010が添付されているモデルの<br>ことです。                  |
| 高速11n対応<br>ワイヤレスLAN<br>(bgn)モデル      | IEEE802.11b/g(2.4GHz)、およびIEEE802.11n(2.4GHz)の規格に対応したワイヤレス<br>LANインターフェイスを内蔵しているモデルのことです。 |

### ◆周辺機器について

- ・ 接続する周辺機器および利用するソフトウェアが、各種インターフェイスに対応している必要があります。
- ・他社製増設機器、および増設機器に添付のソフトウェアにつきましては、動作を保証するものではありません。他社製 品との接続は、各メーカにご確認の上、お客様の責任においておこなってくださるようお願いいたします。

### ◆このマニュアルで使用しているソフトウェア名などの正式名称

| (本文中の表記)                              | (正式名称)                                                                                                    |
|---------------------------------------|----------------------------------------------------------------------------------------------------|
| Windows、<br>Windows 7                 | Windows <sup>®</sup> 7 Home Premium with Service Pack 1 (SP1)                                                   |
| Office Personal<br>2010               | Microsoft <sup>®</sup> Office Personal 2010                                                                     |
| Office Home<br>& Business<br>2010     | $\text{Microsoft}^{\scriptscriptstyle(\!\!\!\!\!\!\!\!\!\!\!\!\!\!\!\!\!\!\!\!\!\!\!\!\!\!\!\!\!\!\!\!\!\!\!\!$ |
| ウイルスバスター                              | ウイルスバスター 2011 クラウド™                                                                                             |
| Internet Explorer、<br>インターネット エクスプローラ | Windows <sup>®</sup> Internet Explorer <sup>®</sup>                                                             |
| Windows Update                        | Windows <sup>®</sup> Update                                                                                     |
| タスクバー                                 | Windows <sup>®</sup> タスクバー                                                                                      |

| ミリーブタ   | 刑々(刑来)                   | 表記の区分                       |                               |                                   |
|---------|--------------------------|-----------------------------|-------------------------------|-----------------------------------|
| 29-74   |                          | ワイヤレスLAN                    | OS                            | 添付ソフト                             |
| LaVie E | LE150/F2<br>(PC-LE150F2) | 高速11n対応ワイヤレスLAN<br>(bgn)モデル | Windows 7 Home Premium<br>モデル | Office Home & Business<br>2010モデル |
|         | LE150/F1<br>(PC-LE150F1) |                             |                               | Office Personal 2010モデル           |

#### ご注意

- (1)本書の内容の一部または全部を無断転載することは禁じられています。
- (2)本書の内容に関しては将来予告なしに変更することがあります。
- (3)本書の内容については万全を期して作成いたしましたが、万一ご不審な点や誤り、記載もれなどお気づきのことがありましたら、121コンタクトセンターへご連絡ください。落丁、乱丁本はお取り替えいたします。
- (4)当社では、本装置の運用を理由とする損失、逸失利益等の請求につきましては、(3)項にかかわらずいかなる責任も負 いかねますので、予めご了承ください。
- (5)本装置は、医療機器、原子力設備や機器、航空宇宙機器、輸送設備や機器など、人命に関わる設備や機器、および高度な 信頼性を必要とする設備や機器などへの組み込みや制御等の使用は意図されておりません。これら設備や機器、制御シ ステムなどに本装置を使用され、人身事故、財産損害などが生じても、当社はいかなる責任も負いかねます。
- (6)海外NECでは、本製品の保守・修理対応をしておりませんので、ご承知ください。
- (7)本機の内蔵ハードディスクにインストールされているWindows<sup>®</sup> 7 Starter、Windows<sup>®</sup> 7 Home Premium、 Windows<sup>®</sup> 7 Professional、Windows<sup>®</sup> 7 EnterpriseまたはWindows<sup>®</sup> 7 Ultimateおよび本機に添付のCD-ROM、DVD-ROMは、本機のみでご使用ください。
- (8) ソフトウェアの全部または一部を著作権者の許可なく複製したり、複製物を頒布したりすると、著作権の侵害となります。

Microsoft、Windows、Internet Explorer、Excel、Office ロゴ、OneNote、Outlook、PowerPointは、米国Microsoft Corporationおよび/またはその関連会社の商標です。

インテル、Intel、Celeronはアメリカ合衆国およびその他の国におけるIntel Corporation またはその子会社の商標または登録商標です。 SDHC、SD、microSDHC、microSD、ロゴはSD-3C, LLCの商標です。

BIGLOBEは、NECビッグローブ株式会社の登録商標です。

「Yahoo!」は、Yahoo!Inc.の登録商標です。

ヤフー株式会社は、これに関する権利を有しています。

その他、本マニュアルに記載されている会社名、商品名は、各社の商標または登録商標です。

© NEC Personal Computers, Ltd. 2011 NECパーソナルコンピュータ株式会社の許可なく複製・改変などを行うことはできません。

#### ■輸出に関する注意事項

本製品(ソフトウェアを含む)は日本国内仕様であり、外国の規格等には準拠していません。 本製品を日本国外で使用された場合、当社は一切責任を負いかねます。 従いまして、当社は本製品に関し海外での保守サービスおよび技術サポート等は行っていません。

本製品の輸出(個人による携行を含む)については、外国為替及び外国貿易法に基づいて経済産業省の許可が必要となる 場合があります。 必要な許可を取得せずに輸出すると同法により罰せられます。 輸出に際しての許可の要否については、ご購入頂いた販売店または当社営業拠点にお問い合わせください。

#### Notes on export

This product (including software) is designed under Japanese domestic specifications and does not conform to overseas standards. NEC\*1 will not be held responsible for any consequences resulting from use of this product outside Japan. NEC\*1 does not provide maintenance service nor technical support for this product outside Japan.

Export of this product (including carrying it as personal baggage) may require a permit from the Ministry of Economy, Trade and Industry under an export control law. Export without necessary permit is punishable under the said law.

Customer shall inquire of NEC sales office whether a permit is required for export or not.

\*1: NEC Personal Computers, Ltd.

## 型番と製造番号の確認

### パソコン本体の保証書を見る

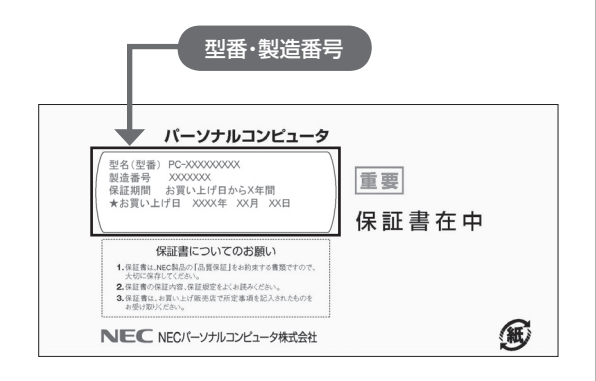

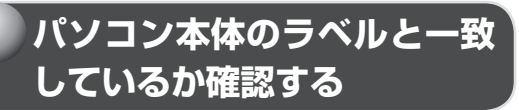

#### ●本体底面

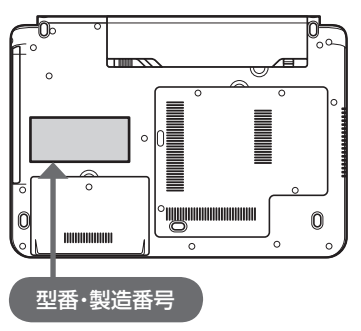

### 

・機器に記載された番号が保証書と異なっている場合は、NECサポート窓口(121コンタクトセンター)(p.8)にお問い合わせください。
・保証書は所定事項(販売店名、お買い上げ日など)が記入されていることを確認して、保管しておいてください。保証期間中に万一故障した場合は、保証書記載内容に基づいて修理いたします。保証期間終了後の修理については、NECサポート窓口(121コンタクトセンター)にお問い合わせください。

## 添付品の確認

### 添付品を確認する

パソコンの箱を開けたら、まずは添付の『添付品 を確認してください』を見ながら、添付品がそ ろっているかを確認してください。万一、足りな いものがあったり、添付品の一部が破損していた ときは、すぐに下記までお問い合わせください。

### NECサポート窓口(121(ワントゥワン)コン タクトセンター) (120-977-121)

※音声ガイダンスにしたがって、「故障診断・修理 受付」を選択してください。

※電話番号をよくお確かめになり、おかけください。

※携帯電話やPHS、もしくはIP電話など、上記電 話番号をご利用いただけないお客様は次の電話 番号へおかけください。 02 6670 6000(アミドリンを送会せ)

03-6670-6000(通話料お客様負担)

### るの参照)

NECサポート窓口(121コンタクトセンター) について

▶ 「NECのサポート窓口に電話する」(p.29)

### 「電子マニュアルビューア」について

このパソコンに添付されているマニュアルを NECパーソナル商品総合情報サイト「121ware. com」の「電子マニュアルビューア」でご覧いた だくことができます。また、ご購入時以降のさま ざまな情報に対応した、最新のマニュアルをご覧 いただける場合もあります。

「電子マニュアルビューア」はインターネットに 接続後、次のURLからご利用いただけます。 (http://121ware.com/e-manual/m/nx/ index.htm)

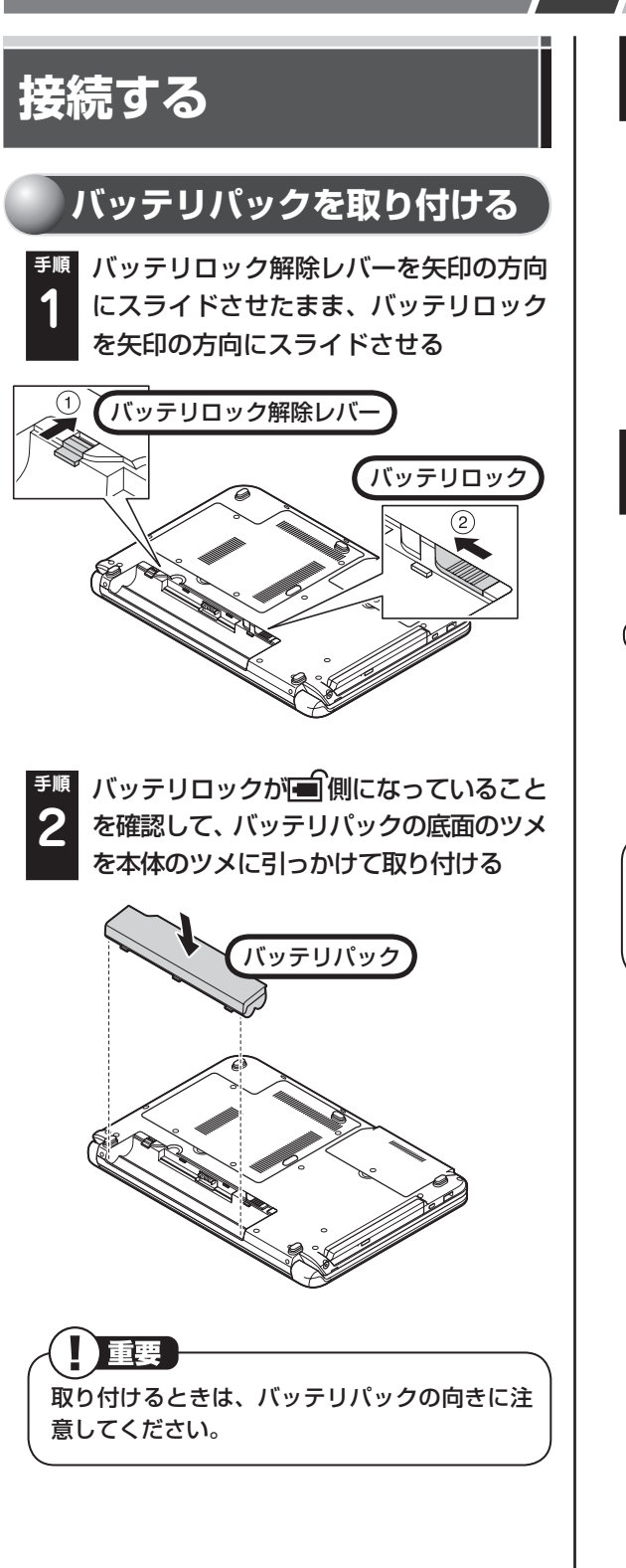

10111111111111111111111111111111111111111111111111111111111111111111111111111111111111111111111111111111111111111111111111111111111111111111111111111111111111111111111111111111111111111111111111111111111111111111111111111111111111111111111111111111111111111111111111111111111111111111111111111111111111111111111111111111111111111111111111111111111111111111111111111111111

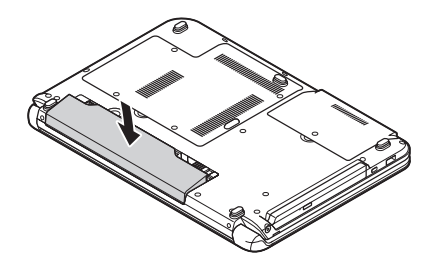

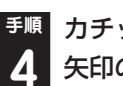

カチッと音がするまでバッテリロックを 矢印の方向にスライドさせる

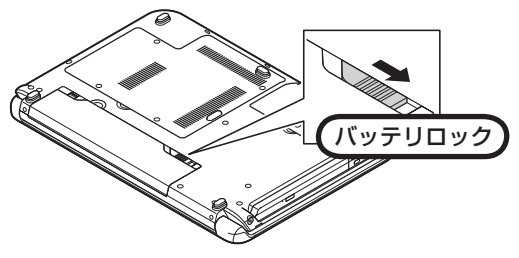

) バッテリロックをおこなわなかった場合、バッ テリパックが完全に固定されず、バッテリパッ クが落下する場合があります。

### ACアダプタを接続する

接続は次の図を見ながら、順番を守っておこなっ てください。

電源コードのプラグをコンセントに差し込みバッ テリ充電ランプが点灯するのを確認したら、続け てWindowsのセットアップに進んでください。

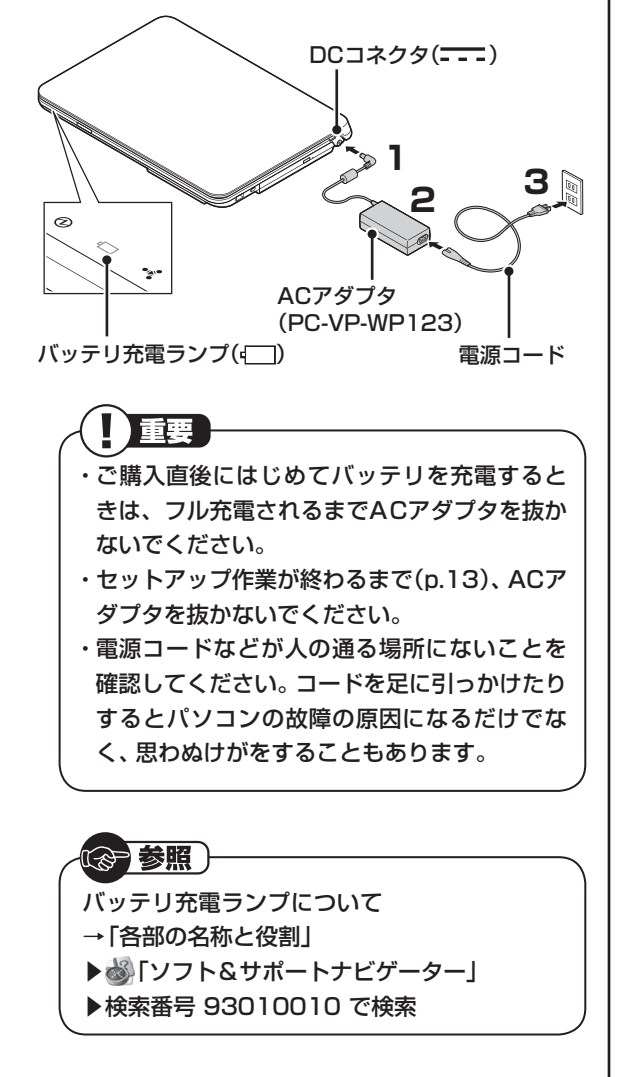

### バッテリパックの取り外し方

バッテリパックを取り外す必要があるときは、次 の手順で取り外してください。

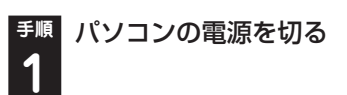

- <sup>手順</sup> 電源コードのプラグをコンセントから 2 抜いて、ACアダプタをパソコンから取 り外す
- <sup>手順</sup> 液晶ディスプレイを閉じて、パソコンを **3** 裏返す
- I バッテリロック解除レバーを矢印の方向
   にスライドさせたまま、バッテリロック
   を矢印の方向にスライドさせる

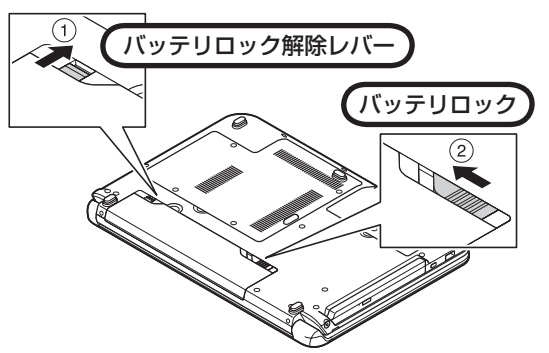

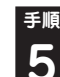

図のくぼみに指をかけ、バッテリパック を起こして取り外す

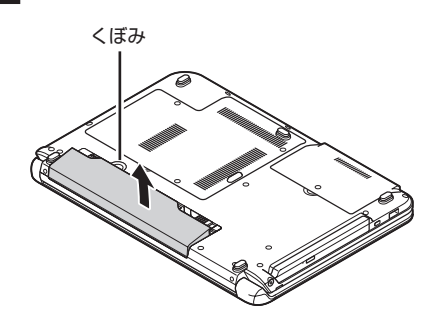

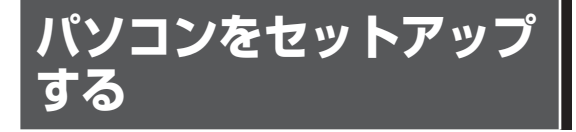

### セットアップするときの注意

- ・セットアップがすべて終わるまでに、20~40 分程度かかります。セットアップが完了するまで 絶対に電源を切らないでください。セットアップ の途中で電源スイッチを押したり電源コードの プラグを抜くと故障の原因になります。
- 万一、停電などの理由で電源が切れてしまった ときは、一度電源コードのプラグをコンセン トから抜いて1分ほど待ち、再度コンセントに 差してから、電源スイッチを押してください。 セットアップの画面が表示されるときは、その 画面からセットアップ手順を続けてください。 セットアップの画面が表示されないときは、 NECサポート窓口(121コンタクトセンター) にお問い合わせください。
- セットアップが完了するまでは、インターネットに接続しないでください。また、プリンタなどの周辺機器があるときも、まだ接続しないでください。インターネットや周辺機器の接続は、パソコンのセットアップが完了してからおこなってください。
- ・セットアップがすべて終わるまでは、セット アップに関係ないボタン類を操作しないでく ださい。

### パソコンをセットアップする

<sup>手順</sup>パソコン本体の電源を入れる

パソコン本体の電源スイッチを押してください。

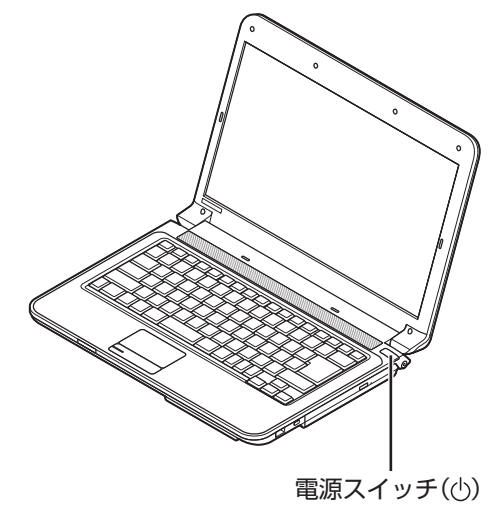

- ・電源スイッチを押してから、手順2の画面が表示されるまでに数分かかることがあります。その間、NECのロゴ(社名のマーク)が表示されたり画面が真っ暗になったりしますが、故障ではありません。手順2の画面が表示されるまで、電源を切らずにそのままお待ちください。
   ・手順2の画面が表示されずに「<F2>:BIOS
- ・ 子順2の画面が表示されずに「<F27.BIOS セットアップメニュー起動」と表示されたとき は「セットアップの画面が表示されないとき は」(p.13)をご覧ください。

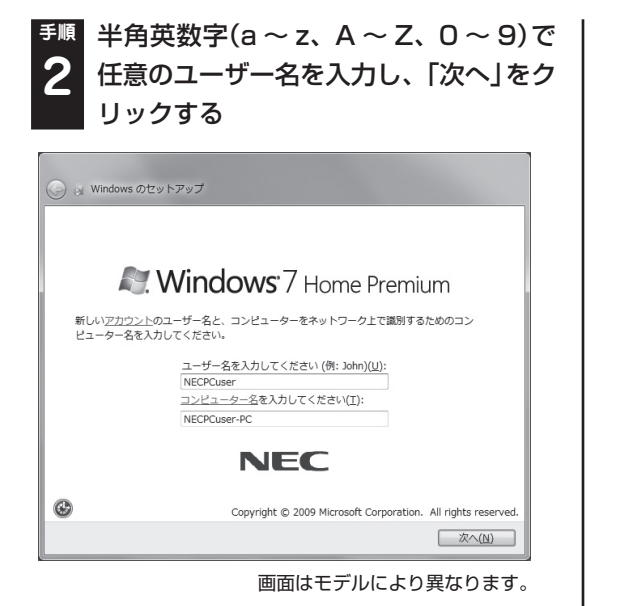

入力したユーザー名を次の欄に控えておいてく ださい。

ユーザー名:

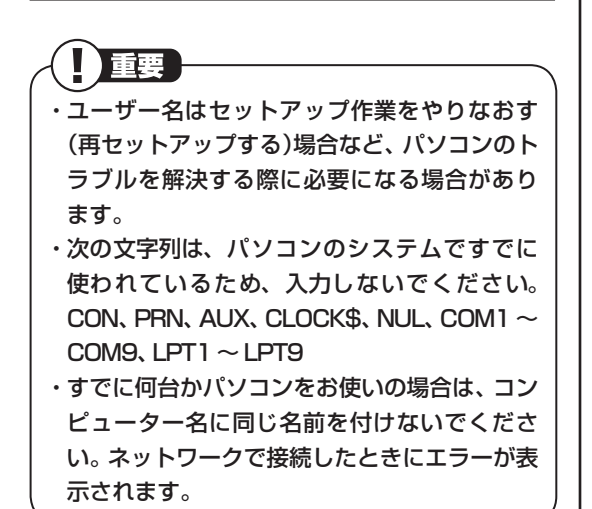

<sup>チ順</sup> パスワードを設定する画面が表示された
 3 ら、何もしないで「次へ」をクリックする

ライセンス条項を確認する画面が表示されます。

() 重要 パスワードはここでは入力しないでください。

- <sup>手順</sup>「ライセンス条項に同意します」をク **4** リックして
  「
  にし、「次へ」をクリック する
- <sup>手順</sup>「推奨設定を使用します」をクリックする
- <sup>手順</sup> 「NECのパソコン設定のご案内」が表示 6 されたら、→をクリックする
- Iインターネットエクスプローラーホームページの設定」と表示されたら、 BIGLOBEホームページまたはYahoo! JAPANホームページのいずれかを選んで◎にし、 たのしいっちろ

#### 

- ・ホームページの設定は、セットアップ完了後 に変更できます。変更方法について詳しく は、「Internet Explorerの便利な使い方」(参)
   「ソフト&サポートナビゲーター」▶検索番号 91080095 で検索)をご覧ください。
- 「再セットアップディスク作成のご案内」
   が表示されたら、内容をよく読んで ⇒
   をクリックする

<sup>手順</sup>「ソフト&サポートナビゲーターのご紹 9 | 介」が表示されたら ➡ をクリックする

パソコンの電源が切れ、自動的に再起動します。

### 重要

はじめてパソコンを使われるかたのために、パ ソコンを活用するためのソフトをインストール することもできます。画面の説明を読んで、必 要に応じて「まとめてインストールする」や「ソ フトウェアを選択してインストールする」の をクリックして © にしてから、 🕞 をクリックし てください。その後は画面の説明にしたがって 操作してください。パソコンを活用するための ソフトは、セットアップが終わってからインス トールすることもできます。

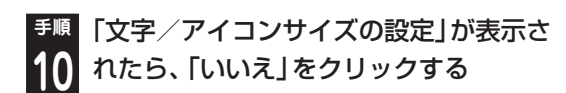

## 重要

- ・文字サイズを拡大する設定をおこなう場合は、 「はい」をクリックしてください。その後は画 面の説明にしたがって操作してください。
- ・「パソらく設定」 で設定を変更すると、ソフト により正しく表示されないことがあります。そ の場合は『ユーザーズマニュアル』 第2章の「文 字やアイコンサイズの変更」をご覧になり、設 定を変更してください。

しばらくすると、「おすすめメニュー Navil が表 示されます。「おすすめメニュー Navil が表示さ れたら、セットアップは完了です。

おすすめメニュー Navi

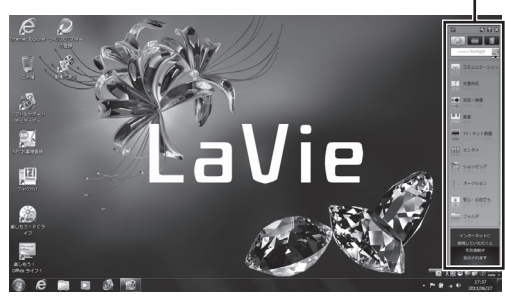

画面はモデルにより異なります。

### セットアップの画面が表示されない ときは

はじめて本機の電源を入れたときに、「<F2>: BIOSセットアップメニュー起動|と表示された 場合は、次の手順にしたがってください。

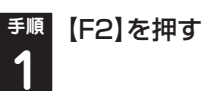

BIOS(バイオス)セットアップユーティリティが 表示されます。

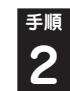

### 【F5】、【F6】で時間(24時間形式)を設定 し[Enter]を押す

時刻の値は数字キーで入力できます。

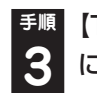

【Tab】や【↓】【↑】で項目を移動し、同様 に分、秒、月、日、年(西暦)を設定する

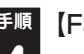

【F9】を押す

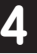

セットアップ確認の画面が表示されます。

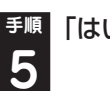

### 「はい」を選択し、【Enter】を押す

BIOSセットアップユーティリティが表示され ます。

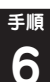

### 【F10】を押す

セットアップ確認の画面が表示されます。

「はい」を選択し、【Enter】を押す

BIOSセットアップユーティリティが終了し、 Windowsが自動的に再起動します。

この後は、「パソコンをセットアップする」の手順 2(p.12)をご覧になり、作業を続けてください。

## パソコンの電源を切る ときは

セットアップが完了したら一段落です。いったん パソコンの電源を切ることもできます。電源を切 るときは、次の手順でおこなってください。

### パソコンの電源を切る

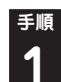

🌆 「 🚱 (スタート)」- 「シャットダウン」 を クリックする

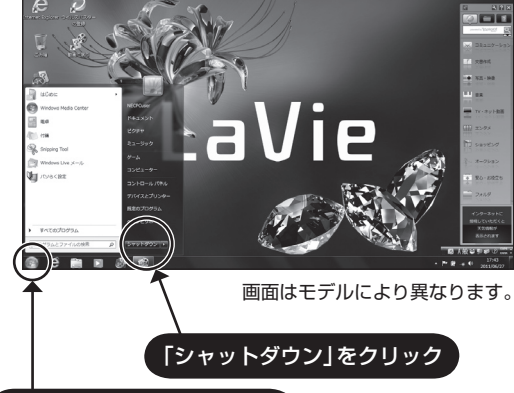

「スタート」をクリックして、

しばらくすると、自動的に電源が切れます。

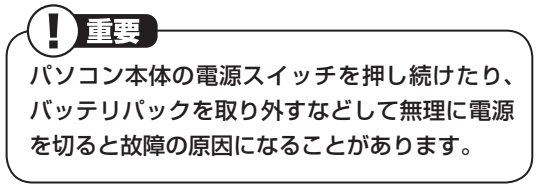

電源を切らずにスリープ状態にすることにより、 次回の起動を高速にできます。

「スタート|- ▶ - 「スリープ | をクリックする、ま たは、電源スイッチを押すことで、「スリープ」に できます。ただし、電源スイッチを4秒以上押し 続けると、強制的に電源が切れてしまいますので ご注意ください。

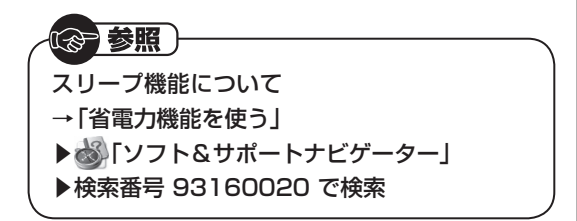

## パソコンを守るために

### Windowsのパスワードを設定する

不正アクセス被害防止や情報の保護など、セキュ リティ対策のため、次の手順でパソコンを使うと きにパスワードを入力する設定をしておくこと をおすすめします。

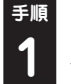

「スタート」をクリックし、「コントロー ル パネル をクリックする

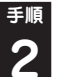

「ユーザー アカウントと家族のための安 全設定」をクリックする

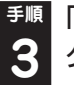

「Windowsパスワードの変更」 をクリッ クする

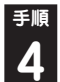

「アカウントのパスワードの作成」をク リックする

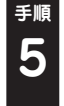

「新しいパスワード」、「新しいパスワー ドの確認」にパスワードを入力して、「パ スワードの作成 | をクリックする

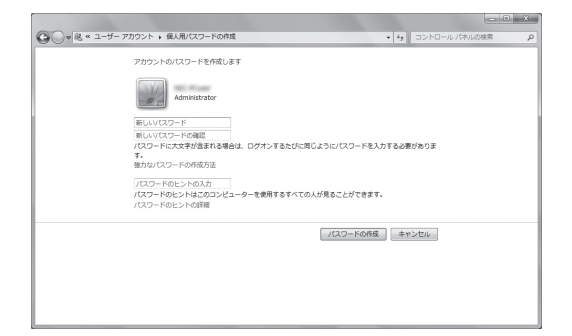

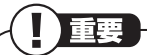

- ・入力したパスワードは「●●●」のように表示 されます。これは、入力したパスワードが他人 に見られてもわからないようにするためです。
- ・覚えやすく、忘れにくいパスワードを決めてく ださい。大文字、小文字も入力したとおりに区 別されます。
- 「パスワードのヒントの入力」欄に、パスワードを思い出すためのヒントを入力しておくと、
   パスワードの入力画面でヒントを見られるようになります。

## <sup>手順</sup> × をクリックして画面を閉じる

これで、Windowsのパスワードが設定されました。次回から、パソコンの電源を入れたり、省電力状態から復帰したりするときには、パスワードの入力が必要になります。

パスワードを忘れてしまうと、パソコンを使う ために再セットアップが必要になります。万一 に備えて「パスワード リセット ディスク」を 作成しておきましょう。「パスワード リセット ディスク」を使うと新しいパスワードを作成す ることができます。「パスワード リセット ディ スク」について詳しくは、「スタート」-「ヘルプ とサポート」をご覧ください。

### ウイルス対策

ウイルスなどの不正プログラムからパソコンを 守るためには、定期的な対策が必要です。このパ ソコンにはウイルス対策ソフト「ウイルスバス ター」がインストールされています。「ウイルスバ スター」でウイルス対策を始めるための手順につ いて詳しくは、「ソフト&サポートナビゲーター」 をご覧ください。

(2)参照)

- ウイルス対策を始めるための詳しい手順について
- →「ウイルス対策ソフトを使い始める」
- ▶

   [ソフト&サポートナビゲーター]
- ▶検索番号 91040020 で検索

」重要

- ・ご購入後、パソコンの使用を始めてから3日間 はユーザー登録をしていなくても試用するこ とができます。4日目からも試用したい場合に はユーザー登録をしてください。ユーザー登録 をした日からさらに90日間、無料で試用する ことができます(その間、アップデートは自動 的におこなわれます)。90日間の無料期間を過 ぎると、すべての機能が利用できなくなり、セ キュリティ対策をおこなうことができません。 無料期間終了後も継続してご利用いただくに は、ダウンロード販売またはパッケージなどの 製品版を購入し、シリアル番号を入力していた だく必要があります。
- ・ユーザー登録やクラウドを使用したウイルス チェックはインターネット接続が必要となる ため、インターネット接続料金や電話料金な どがかかります。特に携帯端末など、インター ネット接続を従量制で契約されている場合は 通信料金にご注意ください。

### その他のセキュリティ対策について

「ウイルスバスター」のほかに、パソコンを保護するために、次のようなセキュリティ対策があります。

#### ●Windows Updateをする

このパソコンのWindowsの状態などをチェック し、更新プログラムを無料配布するMicrosoft のサポート機能です。ご購入時の状態では、 Windowsの更新プログラムの自動更新機能が有 効に設定されています。インターネット経由で Windowsを最新の状態にし、ウイルスや不正ア クセスに備えることができます。

② 参照)

→「Windowsの更新」 ▶ 畿「ソフト&サポートナビゲーター」 ▶ 検索番号 91060010 で検索

#### ●ファイアウォール機能を使う

ファイアウォール機能とは、外部(インターネット)からの不正侵入を防ぎ、情報の流出を防ぐ機能のことです。このパソコンでは「Windowsファイアウォール」に加え「ウイルスバスター」のファイアウォールチューナー機能を追加で使うことができます。セットアップ後には「Windowsファイアウォール」のみが有効になっています。

## 

→「不正アクセスの防止」 ▶燅「ソフト&サポートナビゲーター」 ▶検索番号 91050010 で検索

「ソフト&サポートナビゲーター」ではこのほか に、ワイヤレスLANの通信の暗号化やお子様を有 害ホームページから守るための方法など、さまざ まなセキュリティ対策について説明しています。 ご使用の状況に合わせてご覧ください。

### 

→「安全に使うためのポイント(セキュリティ対 策)」

- ▶

  ▶

  ▶

  ↓

  ↓

  ↓

  ↓

  ↓

  ↓

  ↓

  ↓

  ↓

  ↓

  ↓

  ↓

  ↓

  ↓

  ↓

  ↓

  ↓

  ↓

  ↓

  ↓

  ↓

  ↓

  ↓

  ↓

  ↓

  ↓

  ↓

  ↓

  ↓

  ↓

  ↓

  ↓

  ↓

  ↓

  ↓

  ↓

  ↓

  ↓

  ↓

  ↓

  ↓

  ↓

  ↓

  ↓

  ↓

  ↓

  ↓

  ↓

  ↓

  ↓

  ↓

  ↓

  ↓

  ↓

  ↓

  ↓

  ↓

  ↓

  ↓

  ↓

  ↓

  ↓

  ↓

  ↓

  ↓

  ↓

  ↓

  ↓

  ↓

  ↓

  ↓

  ↓

  ↓

  ↓

  ↓

  ↓

  ↓

  ↓

  ↓

  ↓

  ↓

  ↓

  ↓

  ↓

  ↓

  ↓

  ↓

  ↓

  ↓

  ↓

  ↓

  ↓

  ↓

  ↓

  ↓

  ↓

  ↓

  ↓

  ↓

  ↓

  ↓

  ↓

  ↓

  ↓

  ↓

  ↓

  ↓

  ↓

  ↓

  ↓

  ↓

  ↓

  ↓

  ↓

  ↓

  ↓

  ↓

  ↓

  ↓

  ↓

  ↓

  ↓

  ↓

  ↓

  ↓

  ↓

  ↓

  ↓

  ↓

  ↓

  ↓

  ↓

  ↓

  ↓

  ↓

  ↓

  ↓

  ↓

  ↓

  ↓

  ↓

  ↓

  ↓

  ↓

  ↓

  ↓

  ↓

  ↓

  ↓

  ↓

  ↓

  ↓

  ↓

  ↓

  ↓

  ↓

  ↓

  ↓

  ↓

  ↓

  ↓

  ↓

  ↓

  ↓

  ↓

  ↓

  ↓

  ↓

  ↓

  ↓

  ↓

  ↓

  ↓

  ↓

  ↓

  ↓

  ↓

  ↓

  ↓

  ↓

  ↓

  ↓

  ↓

  ↓

  ↓

  ↓

  ↓

  ↓

  ↓

  ↓

  ↓

  ↓

  ↓

  ↓

  ↓

  ↓

  ↓

  ↓

  ↓

  ↓

  ↓

  ↓
- ▶検索番号 91030010 で検索

### バックアップ

ファイルやフォルダを誤って消してしまった場 合に備え、DVD-Rなどのディスクにバックアッ プを取るとより安全です。

## ご使用時の注意

### Office 2010モデルを ご購入いただいたお客様へ

### **()) 参考**)

ここでは、Office 2010モデルに搭載されて いる「Office Home & Business 2010」ま たは「Office Personal 2010」を「Microsoft Office 2010」として説明しています。

「Microsoft Office 2010」のソフトをはじめて 起動したときに、プロダクトキー入力やライセン ス認証が必要となります。

### ▋ プロダクトキーの入力について

「Microsoft Office 2010」のソフトをはじめて 起動したときに、プロダクトキーを入力する必要 があります。

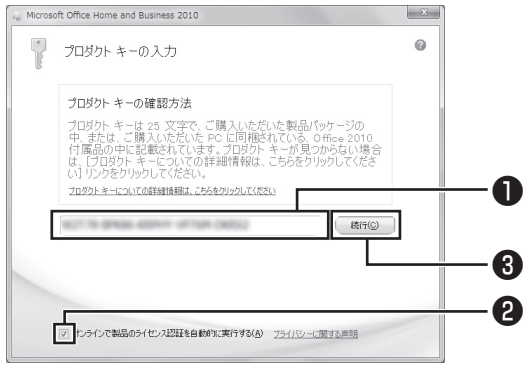

画面はモデルにより異なります。

●プロダクトキー(25文字の英数字)を入力する ❷チェックが入っていることを確認する ❷「続行」をクリックする

- ・プロダクトキーは、添付の「Microsoft Office 2010」のパッケージの中に入っているDVD-ROMケースに記載されています。
- ・「マイクロソフト ソフトウェア ライセンス条 項」が表示された場合は、条項の内容に同意の うえ、画面の指示にしたがって操作を進めてく ださい。

### ライセンスの認証について

お使いのパソコンがインターネット接続できる状態になっていれば、プロダクトキーの入力後、自動でライセンス認証が実行されます。インターネット接続できない場合、「Microsoft Office 2010」のソフトをはじめて起動した日から、30日以内にインターネット経由またはMicrosoft社のライセンス認証専用窓口へ電話でライセンス認証をおこなう必要があります。詳しくは、添付の「Microsoft Office 2010」のパッケージに同梱されている、 『お使いになる前に』をご覧ください。

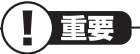

- 30日以内にライセンス認証を実施しないと、 機能制限モードとなりライセンス認証をおこ なうまで使用できる機能が制限されます。
- ・再セットアップや「Microsoft Office 2010」
   を再インストールした場合は、プロダクトキー
   入力やライセンス認証も再度必要となります。
   「Microsoft Office 2010」のパッケージは
   大切に保管してください。

### 64ビット版[Microsoft Office 2010]、[Office ナビ 2010]の追加 について

64ビット版「Microsoft Office 2010」、「Office ナビ 2010」を使用するには、インストールされ ている32ビット版「Microsoft Office 2010」、 「Office ナビ 2010」をアンインストールしてか ら、別途インストールする必要があります。 詳しくは、「Microsoft Office 2010」に含まれる 各ソフト(「Word 2010」(「シソフト&サポート ナビゲーター」▶検索番号 94130923 で検索) など)、または「Office ナビ 2010」(「シソフト& サポートナビゲーター」▶検索番号 94150614 で検索)をご覧ください。

## この後の進め方

### マニュアルガイド

### ●ユーザーズマニュアル

『ユーザーズマニュアル』は、NECパーソナル商 品総合情報サイト「121ware.com(ワントゥワ ンウェア ドットコム)」の「電子マニュアルビュー ア」に掲載されています。

インターネットに接続できるかたは、次のURLから直接閲覧することができます。

(http://121ware.com/e-manual/m/nx/lg/201109/ pdf/um/v1/mst/853\_811064\_129\_a.pdf)

次のような情報が必要なときにご覧ください。

- ・再セットアップの詳細情報
- ・トラブルが起きたときの解決方法
- ・このパソコンならではの使い方

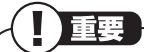

パソコンをご購入時の状態に戻す再セットアッ プについて詳しく書かれていますので、あらかじ めダウンロードしておくことをおすすめします。

### ●ソフト&サポートナビゲーター

パソコンの画面で見る電子マニュアルです。この パソコンの各機能、添付されているソフトの紹 介、トラブルの対処法などが掲載されています。

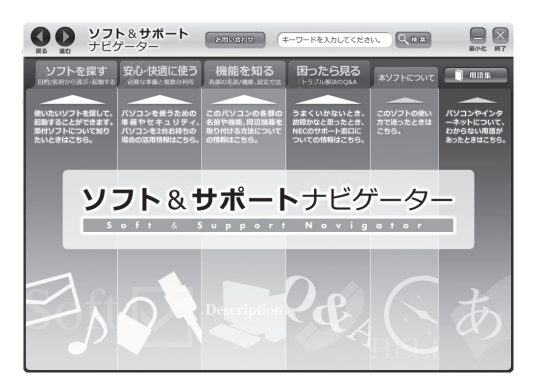

### 121 ware.com

インターネットに接続できるかたは、NECパー ソナル商品総合情報サイト「121ware.com(ワ ントゥワンウェア ドットコム)」の「サービス& サポート」コーナー(http://121ware.com/ support/)でトラブルの解決情報を入手すること もできます。

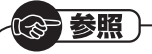

121ware.comについて ▶ 「NECパーソナル商品総合情報サイト 「121ware.com」」(p.28)

### インターネットに接続するには

プロバイダ、回線事業者などの資料をご用意し、 接続設定をしてください。

このパソコンの通信機能には、有線のLANと無線 LANがあります。どちらを使用してもインター ネットに接続可能です。機能について詳しくは、 「ネットワーク(有線・無線)」(●「ソフト&サポー トナビゲーター」▶検索番号 93100010 で検 索)をご覧ください。

また、『ユーザーズマニュアル』の第1章に、この パソコンをインターネットに接続する方法を掲 載しています。

## 再セットアップについて

再セットアップとは、パソコンを買ってきた直後 におこなうセットアップ(準備作業)をもう一度お こなって、パソコンの中をご購入時の状態に戻す ことです。エラーメッセージが何度も表示された り、フリーズ(画面の表示が動かなくなること)が 多くなったりしたときは、パソコンのシステムが 壊れたり、意識しないうちに設定が変更されてし まった可能性があります。再セットアップすると、 パソコンをご購入時の状態に戻すことができます。

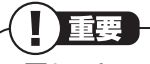

- ・再セットアップをおこなうと、自分で作って保存しておいた文書や電子メールの内容、アドレス帳などがすべて消えてしまいます。どうしてもトラブルを解決できないときの最後の手段として再セットアップをおこなってください。大切なデータは、再セットアップの前にデータのバックアップ(データの控えを残しておくこと)を取ってください。
- ・再セットアップ前に次の作業などをおこなっ てください。問題が解決することがあります。 詳しい情報は、『ユーザーズマニュアル』の第3 章をご覧ください。
  - ・ウイルスチェック
  - ・セーフモード(トラブル修復用の起動状態) で起動する
  - ・システムの復元
- ・再セットアップをおこなうときは、外付けの ハードディスクドライブ、SDカードやUSBメ モリーなど市販の周辺機器をすべて取り外し てください。また、LANケーブルを取り外す、 ワイヤレスLANを無効にするなど、あらかじ め通信機能を無効にしておいてください。

**③ 参照**)

再セットアップや再セットアップ前の確認事項 について

▶ 『ユーザーズマニュアル』 の「第3章 再セット アップ」

### 2種類の再セットアップ

このパソコンの再セットアップ領域を使用する 再セットアップには、次の方法があります。

#### ●Cドライブのみ再セットアップ

Cドライブの内容をご購入時の状態に戻します。 まだパソコンに慣れていないかた、ハードディス クのフォーマットなどの経験がないかたを始め、 再セットアップしたいほとんどのかたにおすす めの方法です。

●Cドライブの領域を変更して再セットアップ CドライブとDドライブの領域を変更してから、 Cドライブをご購入時の状態に戻します。パソコ ンやハードディスクの知識を十分にお持ちのか たや、ハードディスクの領域を変更したいかた向 けの方法です。

このほかに、再セットアップディスクを作成して 再セットアップをおこなう方法があります。

重要
 再セットアップの方法によっては、ユーザ データが失われることがあります。

### 再セットアップを始める

再セットアップを始める前に、データのバック アップなど、事前におこなっておく作業があり ます。再セットアップを始めるには、電源スイッ チを押してパソコンの電源を入れ、「NEC」のロ ゴが表示されたら、「ファイルを読み込んでいま す…」と表示されるまで【F11】を何度か押してく ださい。この後の再セットアップの作業は画面の 指示にしたがって進めることができます。

(P)参照)

再セットアップの詳しい手順について ▶『ユーザーズマニュアル』 の「第3章 再セット アップ」

### 再セットアップ作業の流れ

再セットアップ作業は次の流れでおこないます。

- ●必要なものを準備する
- ④バックアップを取ったデータを確認する
- €インターネットの設定を控える

#### ●ユーザー名を控える

- **●BIOS(バイオス)の設定を初期値に戻す:初期** 値を変更している場合のみ
- ⑦市販の周辺機器(プリンタ、スキャナなど)を取り外す
- ●システムを再セットアップする(約30分~1時間<sup>※</sup>)
  - ※ 再セットアップ方法によっては1時間30分程度かかることがあります。
- Windowsの設定をする(約30分~1時間)
- ◎市販の周辺機器(プリンタ、スキャナなど)を取り付けて設定しなおす
- ①市販のソフトをインストールしなおす
- ①バックアップを取ったデータを復元する
- ・
   アインターネット接続の設定などをやりなおす

## 困ったときには

### トラブル解決への道

トラブル解決の秘訣は、冷静になることです。何が起こったのか、原因は何か、落ち着いて考えてみましょう。 パソコンから煙が出たり、異臭や異常な音がしたり、手で触れないほど熱かったり、その他パソコンやディ スプレイ、ケーブル類に目に見える異常が生じた場合は、すぐに電源を切り、電源コードのプラグやAC アダプタをコンセントから抜き、バッテリパックを取り外して、NECサポート窓口(121コンタクトセン ター)にご相談ください。

### 1 まずは、状況を把握する

#### ◇しばらく様子を見る

あわてて電源を切ろうとしたり、キーボードのキーを押したりせず、しばらくそのまま待ってみましょう。パ ソコンの処理に時間がかかっているだけかもしれないからです。

パソコンのディスプレイに何かメッセージが表示されているときは、そのメッセージを紙に書き留めておき ましょう。原因を調べるときや、ほかの人やサポート窓口などへの質問の際に役立つ場合があります。

#### ◇原因を考えてみる

トラブルが発生する直前にどのような操作をしたか、操作を間違えたりしなかったか、考えてみましょう。電源を入 れ忘れていた、ケーブルが抜けていた、必要な設定をし忘れていたなど、意外に単純な原因である場合も多いのです。

◇操作をキャンセルしてみる

たとえばソフトを使っていて障害が起きたとき、「元に戻す」「取り消し」「キャンセル」などの機能があったら、 それを使ってみてください。

◇Windowsをいったん終了してみる

いったんWindowsを終了して、もう一度電源を入れなおしただけで問題が解決する場合があります。

### 2 当てはまるトラブル事例がないか、マニュアルで探してみる

- ◇『ユーザーズマニュアル』の「第4章 トラブル解決 Q&A」
- ◇使用中のソフトや周辺機器のマニュアル
- ◇Windowsの「ヘルプとサポート」

### 3 インターネットでトラブル事例を探してみる

◇NECのパーソナル商品総合情報サイト「121 ware.com」

http://121ware.com/support/

### ◇マイクロソフトサポート技術情報

Windows 7に関する問題の解決策や修正プログラムが公開されています。 http://support.microsoft.com/fixit

◇ソフトや周辺機器の開発元のホームページ

お使いのソフトや周辺機器のメーカーのホームページでも、Q&A情報が提供されている場合があります。

#### それでも駄目なら、サポート窓口に電話する

どうしても解決できないときは、サポート窓口に問い合わせてみましょう。トラブルの原因がソフトや周辺機器にあるようならば、それぞれの開発元に問い合わせます。NECサポート窓口(121コンタクトセンター)については、「NECのサポート窓口に電話する」(p.29)をご覧ください。

### トラブルの事例

ここではパソコンの電源が入らなかったり、異臭 や異常な音がしたりといった場合の緊急の対処 法を記載しています。より詳しい情報やそのほか のトラブルに関しては、次のマニュアルなどを参 照してください。

#### ●次のホームページからダウンロードできる 『ユーザーズマニュアル』の「第4章 トラブル解 決 Q&A」

(http://121ware.com/e-manual/m/nx/lg/201109/ pdf/um/v1/mst/853\_811064\_129\_a.pdf)

#### ●使用中のソフトや周辺機器のマニュアル

るの参照

NECサポート窓口(121コンタクトセンター) のお問い合わせ先

▶「サービス&サポートのご案内」の「NECの サポート窓口に電話する」(p.29)

### パソコンがおかしいとき

#### ●パソコンから煙や異臭、異常な音がする。手で 触れないほど熱い。パソコンやケーブル類に目 に見える異常が生じた

すぐに電源を切って、電源コードのプラグをコンセントから抜き、バッテリパックを取り外して、NECサポート窓口(121コンタクトセンター)にお問い合わせください。電源が切れないときは、パソコン本体の電源スイッチを4秒以上押し続けてください。

#### ●ファンの音が大きい

パソコンの内部には、パソコンの温度が上がりす ぎないようにするファン(換気装置)があります。 ファンは内部温度を検知して回り、パソコン内部 の温度を下げます。パソコンの起動時や多くの処 理を同時におこなっているときには、内部温度が 上がるためファンの音が大きくなることがあり ますが、故障ではありません。また、通風孔にほ こりがたまってしまうと、パソコン内部の冷却能 力が低下し、ファンの音が大きくなることがあり ます。その場合は、「パソコンのお手入れ」(p.37) をご覧になり、通風孔を清掃してください。 あまりにも異常な音がするときは、NECサポート 窓口(121コンタクトセンター)へお問い合わせ ください。

#### ●パソコンが熱をもっている

パソコンの起動時や多くの処理を同時におこ なっているときには、内部温度が上がることがあ りますが、故障ではありません。また、通風孔に ほこりがたまってしまうと、パソコン内部の冷却 能力が低下し、内部温度が高くなることがありま す。その場合は、「パソコンのお手入れ」(p.37)を ご覧になり、通風孔を清掃してください。 あまりにもパソコンが熱いときは、NECサポート 窓口(121コンタクトセンター)へお問い合わせ ください。

#### 電源について

#### ●電源スイッチを押しても電源が入らない

電源コードのプラグをコンセントから抜き、バッ テリパックを取り外し、そのまま90秒以上放置 した後、バッテリパックを取り付けて電源コード を正しく接続しなおします。パソコン本体の電 源スイッチを押して、電源を入れてください。こ の操作をおこなってもパソコンの電源が入らな い場合は、パソコン本体の故障が考えられます。 NECサポート窓口(121コンタクトセンター)に お問い合わせください。

#### ●ディスプレイに何も表示されない

次の対処方法をお試しください。

- ・キーボードのキー(【Shift】など)を押すか、NX パッドが使用できる場合はNXパッドに触れて みてください。
- パソコン本体の電源スイッチを押してください。画面が表示されるときは、電源が切れていたか、パソコン本体の省電力機能が働いて省電力状態になっていたものと考えられます。
- ・ 外部ディスプレイを接続し、画面の出力先を外部ディスプレイに設定しているときは、パソコンの液晶ディスプレイには画面が表示されません。キーボードの【Fn】+【F3】を押すか、【全】を押したまま【P】を押して出力先を変更してください。また、いったんパソコンの電源を切り、接続している外部ディスプレイを外してから起動すると、画面の出力先は自動的にパソコンの液晶ディスプレイに変更されます。接続している外部ディスプレイとの接続や電源が入っていることも、あわせて確認してください。

・休止状態のときに周辺機器を接続したり、接続されていた周辺機器を取り外したりすると、
 Windowsが起動しなくなることがあります。
 その場合は、周辺機器の接続をもとの状態に戻して電源スイッチを押してください。

### パソコンの電源を入れると、NECロゴが 表示された後、画面がまっくらになる

次の手順を見て、パソコンをセーフモード(トラブ ル修復用の起動状態)で起動してみてください。

#### ●パソコン本体の電源を切る

ロパソコン本体の電源を入れる

④「NEC」のロゴマークが表示されたら、[F8]を 何度か押す

#### **④**「詳細ブート オプション」が表示されたら、 【↑】【↓】を使って「セーフ モード」を選び、 【Enter】を押す

ログオンパスワードを設定している場合は、パス ワードの入力画面が表示されます。パスワードを 入力してください。

ユーザーを複数設定している場合は、ユーザー選 択の画面が表示されます。自分のユーザーアカウ ントを選んでください。

これで、パソコンをセーフモードで起動すること ができました。パソコンを再起動して問題がなけ れば、もとの状態に戻ります。「詳細ブート オプ ション」が表示されず、パソコンが通常のように 起動してしまったときは、いったん電源を切り、 手順2からやりなおしてください。

## パソコンの使用環境を変更したら、Windowsが起動しない

- ・使用環境を変更前に戻してください。
- BIOS(バイオス)セットアップユーティリティ でパソコンの使用環境を変更した場合は、次の 手順を見てシステムの設定をご購入時に戻し てください。
- ●市販の周辺機器や拡張ボードを取り付けているときは、取り外して、ご購入時の状態に戻す

③キーボードの【F9】を押す セットアップ確認の画面が表示されます。

- ●表示された画面で「はい」を選んで【Enter】を 押す
- [F10]を押す
   セットアップ確認の画面が表示されます。
- ⑦表示された画面で「はい」を選んで【Enter】を 押す システムの設定が保存されて、自動的に再起動

ンステムの設定が保存されて、自動的に再起動 します。

### パスワードについて

## ●「ユーザー名またはパスワードが正しくありません。」と表示される

#### ● Windowsのパスワードを忘れてしまった

もし、そのユーザーのパスワードを設定したとき に「ヒント」を設定していれば、パスワードを入れ 間違った後にその「ヒント」が表示されます。これ を手がかりにパスワードを思い出してください。 どうしても思い出せない場合は、パスワードを設 定しなおす必要があります。「マルチユーザー機 能」でこのパソコンにほかのユーザー名を登録し てあれば、そのユーザー名でログオンして、「コ ントロール パネル」の「ユーザー アカウントの追 加または削除」で、パスワードを忘れてしまった ユーザーのパスワードを設定しなおしてくださ い。詳しくは「スタート」-「ヘルプとサポート」を ご覧ください。 

- ・ほかのユーザー名でログオンしてパスワード
   を設定しなおすと、そのユーザー向けに保存されていた個人証明書や、Webサイトまたはネットワークリソース用のパスワードもすべて失われます。
- ・「標準ユーザー」として登録されたユーザー名 でログオンした場合、上記のパスワードの設定 操作はできません。
- ・どうしてもパスワードを思い出せない場合は、 パスワードをリセットする必要があります。リ セットするには、あらかじめ「パスワード リ セット ディスク」を作成しておく必要があり ます。詳しくは「スタート」-「ヘルプとサポー ト」をご覧ください。

### BIOS(バイオス)セットアップユー ティリティで設定したパスワードを忘 れてしまった

BIOSセットアップユーティリティで設定したパ スワードを忘れてしまった場合は、BIOSセット アップユーティリティを起動できません。NECサ ポート窓口(121コンタクトセンター)にご相談 ください。

## サービス&サポートのご案内

## 目的別問い合わせ先一覧

サービス利用に条件があるものや有料のものが含まれます。各ページで詳細をご確認ください。

| お問い合わせ内容                                                       | 電話番号                                                                              |           | 受付時間                           | 詳細説明 |
|----------------------------------------------------------------|-----------------------------------------------------------------------------------|-----------|--------------------------------|------|
| NEC製パソコン/周辺機器に<br>関する使い方のご相談 <sup>*</sup>                      | 121コンタクト<br>センター                                                                  | 使い方相談*    | 9:00 ~ 19:00                   | p.29 |
| 修理や故障のご相談                                                      | - 0120-977-121<br>携帯電話・PHS・<br>IP電話など<br>- 03-6670-6000<br>(通話料お客様負担)<br>音声ガイダンスに | 故障診断·修理受付 | 9:00~21:00                     |      |
| 窓口のご案内や<br>購入前のご相談                                             |                                                                                   | 窓口案内·購入相談 | 9:00~17:00                     | p.30 |
| NEC製パソコンのリサイクル<br>や廃棄に関するご相談                                   | 従って 窓口番号を<br>選択してください。                                                            | 回収・リサイクル  | 9:00 ~ 17:00<br>(土日祝・弊社休業日を除く) |      |
| NEC製パソコン/周辺機器<br>の使い方のご相談                                      | PCプレミアムセンター                                                                       |           |                                |      |
| 他社製周辺機器/ソフトウェア<br>の使い方のご相談                                     | 0120-911-160<br>携帯電話·PHS·IP電                                                      | 電話など      | 9:00 ~ 22:00                   | p.30 |
| パソコンの活用に関する<br>ご相談                                             | 03-6670-6200(通話料お客様負担)                                                            |           |                                |      |
| 訪問サポート「パソコン全国<br>出張サービス」に関するお問<br>い合わせ、お申し込み                   | パソコン全国出張サービス<br>0120-993-121                                                      |           | 10:00 ~ 20:00                  | p.33 |
| NEC Directでのご購入に<br>関するお問い合わせ                                  | NEC Directコールセンター<br>0120-944-500                                                 |           | 9:00 ~ 18:00<br>(ゴールデンウィーク・年末  |      |
| 延長保証サービスのご購入、<br>お問い合わせ                                        | 携帯電話・PHS・IP電話など<br>03-6670-6670(通話料お客様負担)                                         |           | 年始・NEC Direct指定休日<br>を除く)      | p.35 |
| 電話とリモートサポートの<br>サービス [BIGLOBEお助け<br>サポート] に関するお問い合<br>わせ、お申し込み | BIGLOBE電話で入会センター<br>0120-985-177                                                  |           | 9:00~21:00                     | p.36 |
| お客様登録に関する<br>お問い合わせ                                            | 121ware登録センター<br>0120-469-121                                                     |           | 9:00~17:00<br>(土日祝・弊社休業日を除く)   | p.27 |

※使い方相談のご利用には、お客様登録が必要です。お客様登録の方法についてはp.26をご覧ください。

・システムメンテナンスのため、サービスを休止させていただく場合があります。

・記載されたサービス内容は予告なしに変更することがあります。最新の情報については、NECパーソナル 商品総合情報サイト「121ware.com」(http://121ware.com/)をご覧ください。

### お客様登録のお願い

「お客様登録」とは、お名前、電話番号、パソコンの型番、製造番号、購入年月日などの情報を、 121wareに登録することです。121wareでは 「お客様登録」することで、さまざまなメリットを 提供しています。

### 登録のメリット

#### 1 登録料・会費無料

登録料や会費は無料です。 法人のお客様としてご使用の場合も、登 録をおすすめします。

### 2 電話での「使い方相談」\*

無料で1年間、使い方の相談ができます。 NECサポート窓口(121コンタクトセン ター)からお電話をさしあげる「電話サ ポート予約サービス」も利用可能になり ます。 NECサポートサイト(121ware.com)の

次のURLから予約ができます。

(http://121ware.com/support/ reserve-tel/)

※ 使い方相談のご利用には、お客様登録が必 要です。

### 3 あなただけのマイページ

マイページは、あなた専用のページです。 登録した商品を元に、あなたのパソコン に合ったサポートやサービスに関する情 報が表示されます。

4 NEC Directの優待サービス&ポイント もGet

NEC Directの優待サービスでお買い物。 ポイントももらえます。 NEC商品を登録されているお客様は、 NEC Directの優待サービスが受けられ ます。

### その他の特典

#### 買い取り

買い取りサービスにインターネットより簡 単に申し込めます。

#### 修理

インターネットで修理を申し込むと、修 理料金が割引されます。

### メールニュース

商品広告・活用提案・サポート・キャンペーン などの情報をお届けします。

※サービス内容などは予告なしに変更される場合が あります。

### 

パソコン本体以外の商品/NEC Refreshed PC (再生パソコン)の「使い方相談」の無料期間は、各 商品の保証書に記載の保証期間となります。

### お客様登録をする

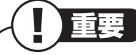

- ・次の手順をおこなうにはインターネット接続
   環境が必要です。
- ・すでにご登録済みのお客様や121wareお客様 登録番号をお持ちのかたは、新規登録をする必 要はありません。「マイページ」上部の「ご購入 商品を登録してください 保有商品の追加登録 はこちらから」をクリックし、必要事項を記入 してください。

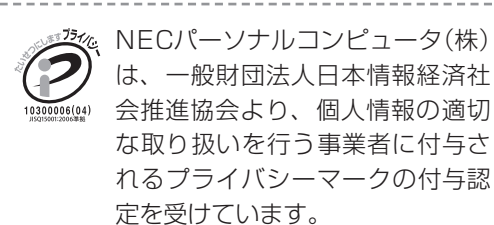

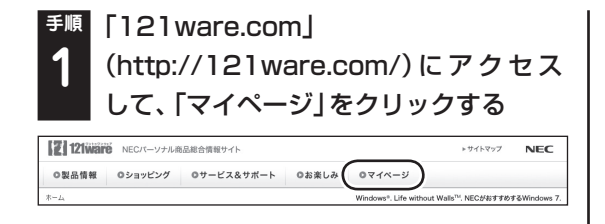

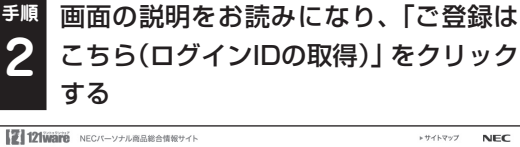

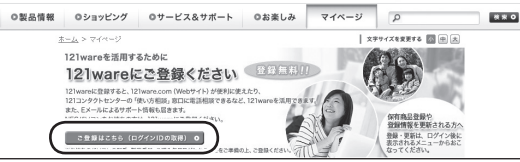

「ログインID」で、NECが提供するインターネットのサポートサイト「121ware」および「NEC Direct(NECショッピングサイト)」をご利用いただけます。

「ご希望ID」や「パスワード」などの必要
 事項を入力し規約を確認後、
 たクリックしてから、「次に進む」をクリックする

### 重要

11)参考)

お使いのパソコンの型番、製造番号、ご購入年 月日、お電話番号など必要事項をすべて記入し てください。 ※Eメールによるサポート情報が必要なかたは、

Eメールアドレスを入力してください。

## 郵 必要に応じてお客様の情報を入力し、 4 「OK」をクリックする

画面左上に表示された「121wareお客様登録番 号」を下の欄にメモしてください。

121wareお客様登録番号(10桁の数字)

<sup>手順</sup> 内容を確認し、「OK」をクリックする

### 5

ご購入いただいた商品の「型番」や「製造番号」、 「購入年月日」を下の欄にメモしてください。

型 番

製造番号

購入年月日

登録が完了したら、121wareがEメールで登録 完了通知をお送りいたします。

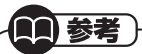

登録情報の追加・変更はマイページ(http:// 121ware.com/my/)でおこなえます。

### お客様登録に関するお問い合わせ先

「121ware(ワントゥワンウェア)登録センター」 電話: 📢 0120-469-121(携帯電話・PHSで もご利用になれます) 受付時間:9:00 ~ 17:00(土・日・祝日、および 弊社休業日を除く) ※システムメンテナンスのため、サービスを休止 させていただく場合があります。

サービス内容などは予告なしに変更すること があります。最新の情報については、NECパー ソナル商品総合情報サイト121ware(http:// 121ware.com/)をご覧ください。

## NECパーソナル商品総合情報サイト 「121 ware.com」

NECの「121ware.com」(http://121ware.com/)は、あなたのパソコンライフに合わせたサービスを ご提供するホームページです。

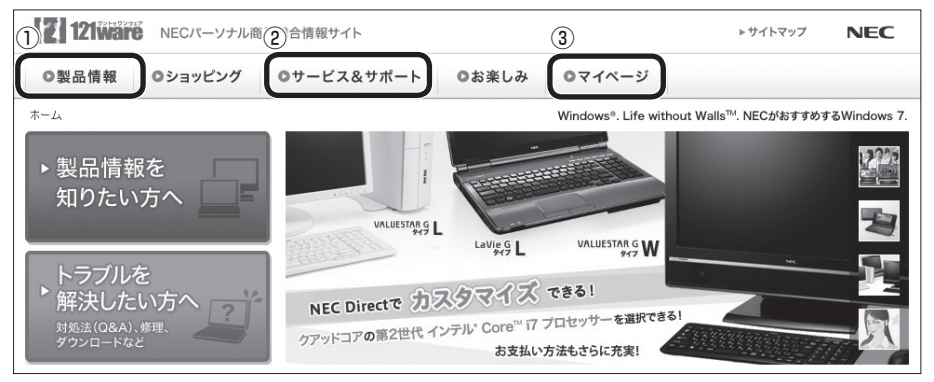

※121ware.comの内容は予告なく変更される場合があります。

#### ①製品情報

NECの最新パソコンの商品情報はもちろん、周辺機器やソフトウェア、ブロードバンドルータなどもご紹介しています。商品のラインアップやスペック、NECパソコンだからできる楽しみ方や、安心機能のご紹介まで、パソコンご購入の際に役立つ情報が満載です。

#### ②サービス&サポート

快適なパソコンライフを送るための、さまざまなサービス&サポート情報をご提供しています。お使いの パソコンに関する各種情報や使い方の情報が欲しいとき、トラブル予防・解決方法を知りたいときなどに ご活用ください。

#### ③マイページ

マイページはお客様の専用ページです。お客様のパソコンに合った、サポートプログラムやQ&Aなどの サポート情報や、キャンペーン情報などのお得な情報をご提供しています。

### NECのサポート窓口に電話する

### 121コンタクトセンター

### 使い方相談

NEC製のパソコンや周辺機器、ソフトウェアの使い方や技術的なご質問・ご相談にお答えします。

使い方相談のご利用には、お客様登録(お名前、 電話番号、パソコンの型番、製造番号、購入年 月日の登録)が必要です。お客様登録の方法は p.26をご覧ください。なお、登録されていない 場合は、NEC PCプレミアムセンターにて有料 で対応いたします。

**()**参考)

ださい。

購入直後でインターネットにつながらずに、お客 様登録ができないかたのために、未登録でも1ヵ 月間限定の使い方の相談ができるサービスを実 施しております。 121コンタクトセンターへ電話し、音声ガイダ ンスにしたがって操作してください。

なお、本サービスのご利用には、お客様の発信 者番号通知が必要になります。

### 121コンタクトセンター [題 0120-977-121

年中無休9:00 ~ 19:00 音声ガイダンスにしたがって操作してください。 携帯電話やPHS、もしくはIP電話など、フ リーコールをご利用いただけないお客様は 03-6670-6000(通話料お客様負担)へ ※電話番号をよくお確かめの上おかけください。 ※システムメンテナンスのため、サービスを休止させ ていただく場合があります。 ※記載された価格・サービス内容などは予告なしに 変更することがあります。最新の情報については、 NECパーソナル商品総合情報サイト「121ware. com」(http://121ware.com/121cc/)をご覧く

### パソコンを購入して1年以内は無料

### パソコンを購入して2年目以降は有料

1つのお問い合わせにつき2,000円(税込)でご 利用いただけます。お問い合わせの際は、クレ ジットカードが必要です。なお、デビットカード 機能が付加されたクレジットカードはご利用に なれません。

※お問い合わせの内容によっては無料で対応いたします。

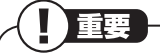

- ・パソコン本体以外の商品/NEC Refreshed PC (再生パソコン)の「使い方相談」の無料期間は、各 商品の保証書に記載の保証期間となります。
- ・インターネットで都合のよい日時をご指定いた だき、121コンタクトセンターからお電話を差 し上げる「電話サポート予約サービス」
   (http://121ware.com/support/reservetel/)もご利用いただけます。

### 電話サポート予約サービス

お客様のご都合のよい日時をインターネットで 予約いただく事で、ご指定の日時に121コンタク トセンターからお電話を差し上げるサービスで す。予約状況により、お客様のご都合のよい日時 に予約できない場合があります。

詳しくは、(http://121ware.com/support/ reserve-tel/)をご覧ください。

### リモートサポート

お客様のパソコンとサポートスタッフのパソコ ンをインターネットを使って接続し、お客様のパ ソコンの画面を一緒に確認しながら、トラブルを 解決したり使い方をご案内するサービスです。ご 利用には、電話サポート予約サービスでの予約が 必要です。

詳しくは、(http://121ware.com/navigate/ support/premium/remote-support/)をご覧 ください。

# 各種サービス 121コンタクトセンター ① 120-977-121

音声ガイダンスにしたがって、窓口番号を選択してください。

携帯電話やPHS、もしくはIP電話など、フ リーコールをご利用いただけないお客様は 03-6670-6000(通話料お客様負担)へ

※電話番号をよくお確かめの上おかけください。
※システムメンテナンスのため、サービスを休止させていただく場合があります。

※記載された価格・サービス内容などは予告なしに 変更することがあります。最新の情報については、 NECパーソナル商品総合情報サイト「121ware. com」(http://121ware.com/121cc/)をご覧く ださい。

#### ●故障診断・修理受付

受付時間:9:00~21:00

対応員につながるまでの時間を利用して、自動応 答で問診をおこない、問題解決策をご案内しま す。音声ガイダンスにしたがって、症状選択や確 認事項にお答えいただきながらお進みください。

#### ●購入相談

新しいパソコンや周辺機器のご購入についてご 相談いただけます。 受付時間:9:00 ~ 17:00

#### ●回収・リサイクル窓口

不要になったNEC製パソコンの回収・リサイクル に関する問い合わせ窓口です。 受付時間:9:00~17:00(土・日・祝日、およ び弊社休業日を除く)

### NEC PCプレミアムセンターのサービス

### NEC PCプレミアム電話相談サービス

「NEC PCプレミアム」とは、「使い方相談」と比べて"より幅広い時間帯"で、他社製ソフトウェアや周辺機器など"より幅広い範囲"のご相談をお受けするサポートサービスです。

「デジタルカメラとパソコンの接続方法がわから ない」、「電車の乗り換え案内をインターネットで 調べたい」といった、パソコンの活用に関しても ご相談いただけます。

#### ●問い合わせ先

 [○] 0120-911-160 年中無休9:00 ~ 22:00 携帯電話やPHS、もしくはIP電話など、フ リーコールをご利用いただけないお客様は 03-6670-6200(通話料お客様負担)へ

#### ●相談内容

- ・NEC製パソコンの使い方
- ・NEC製周辺機器・NEC製ソフトの使い方
- ・他社製周辺機器・他社製ソフトの使い方に関す る問題解決のご支援 ※NEC製パソコンにてご利用いただいている場合のみ

※問題解決を保証するものではありません

・パソコンの活用に関するもの
 ※問題解決を保証するものではありません

必要に応じて、リモートサポートを使用して、画 面共有/代行操作をおこないます。

#### ●料金

3,000円/1インシデント(税込)

- ※インシデントについて お問い合わせいただいた内容を最小単位に分解し、そ の単位に対して回答の提示を完了したものを1イン シデントとします。お問い合わせが1回であっても、 複数の回答提示になった場合は回答数分の料金がか かります。
- ※問い合わせの最初に、クレジットカード番号と有効期 限の入力が必要です。
- ※デビットカード機能が付加されたクレジットカード はご利用になれません。

#### 

電話相談サービスチケットを事前に購入して、 ご相談いただくサービスもご提供しています。 詳しくは、(http://121ware.com/premcc/) をご覧ください。

### 電話サポートを上手に使うコッ

### ①事前に質問内容を整理する

このパソコンには「PC修理チェックシート」が添 付されています。

パソコンの機種やトラブルの内容、直前に何をしていたか、などを「PC修理チェックシート」に書き留めておくと、技術スタッフとスムーズにやりとりできます。

### 

・「PC修理チェックシート」は、121wareサイト((http://121ware.com/support/repair/)→サービスのご案内→3.修理を申し込む)でも入手できます。

・修理約款をご一読ください。修理約款はPC修 理チェックシートの末尾に記載されています。

### ②パソコンのそばから電話する

技術スタッフが電話で誘導して操作してもらう ことが多いので、できれば、パソコンを操作でき る場所から電話してください。

### ③マニュアルを手元に置く

このパソコンや周辺機器、ソフトなどのマニュア ル(取扱説明書)を手元に集めてから電話していた だくと、技術スタッフとのやりとりに役立ちます。

### 気持ちよくやりとりするために

### ●落ち着いて受け答えする

最初にお名前や「121 wareお客様登録番号」、電 話番号、使用機種などをお聞きします。その後で、 問い合わせをお聞きします。落ち着いて順番にお 話しください。

#### ●自分のパソコン習熟度を伝える

技術スタッフがサポートするのにとても参考に なります。パソコンを始めたばかり、3年くらい の経験がある、会社で伝票入力ならやったことが ある、など、はじめに伝えていただくと時間を節 約できます。 ●トラブルの説明は根気よく、正確に 「PC修理チェックシート」に書き込んだ内容を読 み上げてください。

### ●原因を決めつけたり、故障と決めつけずに技術 スタッフの話を聞く

故障だと思っていても、ちょっとした操作の間違いであることが意外に多いものです。落ち着いて 技術スタッフの指示にしたがってください。

### 修理を申し込む

### 121 ware.comでチェックする

### - パソコンの状態を確認する

マニュアルやホームページで調べてもトラブル が解決しないときは、修理を申し込む前に、「ト ラブル・故障診断ナビ」(http://121ware.com/ support/repair/)でパソコンの状態を確認しま しょう。

「トラブル内容の選択」からパソコンの症状を選び、表示された問診に答えることで、パソコンの トラブルの原因を探ります。もし故障と診断され たときは、表示された「問診結果コード」を控え て、そのまま修理をお申し込みください。

※修理お申し込みの際には、修理約款をお読みく ださい。

#### 修理を申し込む

#### ●ご購入後、2年目以降のかた

ホームページから修理をお申し込みください。 ホームページで修理を申し込むと、修理価格が 2,000円割引となります。

「トラブル・故障診断ナビ」で問診後、そのまま修 理をお申し込みください。

「NECあんしんサービス便」がご利用いただけます。

#### ●ご購入後、1年未満のかた

121コンタクトセンターへ修理をお申し込みく ださい。

ご指定の日時に121コンタクトセンターからお 電話を差し上げる「電話サポート予約サービス」 もご用意しています。ホームページの「電話サ ポート予約」をクリックして、ご希望の日時をご 指定ください。

### インターネットが使えないときは

添付の「PC修理チェックシート」に必要事項を記 入後、121コンタクトセンターの修理受付(p.30) にお電話ください。修理が必要となったときは、そ のまま修理をお申し込みください。「NECあんしん サービス便」がご利用いただけます。

パソコン引渡しまでに、データのバックアップや 周辺機器の取り外しなど、引渡しの準備をお願い いたします。

(上)重要 修理約款をご一読ください。修理約款はPC修理 チェックシートの末尾に記載されています。

### 宅配便引取修理 NECあんしんサービス便

玄関先でパソコンをお預かりし、約1週間でお届け します。梱包作業も配送担当者がおこなうサービ スです(送料無料・梱包料無料)。NECサービスセン ターで集中修理をおこなっているから安心です。

### ( ] 重要

- ・修理の内容によっては1週間以上の日数を要す る場合があります。
- ・修理代金は、お届け時に代金引換でお支払い 願います(一部離島を除く)。
- ・必ず修理約款にご同意の上、修理をお申し込み ください。
- ・ケーブルの取り外しや設置、故障品の玄関まで の移動は、お客様ご自身でおこなっていただき ます(ただし、当社指定の32型以上のディスプ レイー体型大型パソコンの移動のみ宅配業者 がおこないます)。
- ・故障交換した部品はお返ししません。

パソコンやデジタルカメラのデータを誤って消 去してしまったり、ハードディスクが破損して しまっても、まだ諦めないでください。AOSテ クノロジーズ株式会社との提携による「データ 復旧サービス」(有料)をご活用ください。 (http://121ware.com/navigate/support/ restoration/)

### 訪問サポート (パソコン全国出張サービス)

トラブル発生時に、お電話一本で専門スタッフが ご自宅までお伺いします。

### パソコン全国出張サービス

●お申し込み

### 0000120-993-121 年中無休10:00~20:00

#### ●サポートメニューについて

 パソコンの初期設定、周辺機器の接続設定の 場合

各種サポートメニュー料金 + 訪問基本料金 5,500円(税込)

・サポートメニュー

| インターネット<br>接続設定       | 5,000円(税込)  |
|-----------------------|-------------|
| 周辺機器設定                | 3,300円(税込)  |
| これで安心!<br>無線LAN初めてコース | 15,000円(税込) |

このほかにもさまざまなサポートメニューを ご用意しております。

詳しくは、以下のホームページまたは電話にて ご確認をお願いします。

http://121ware.com/support/zenkoku/

② トラブル診断の場合

8,400円(訪問基本料金を含む)

トラブル発生時、電話窓口ではうまく説明でき ない、とにかく訪問してみてほしいという場合 に、サポートスタッフがお伺いして、トラブル 原因の究明と簡単な修正作業までをおこない ます。

※パソコンの症状により、別途追加メニューが 必要な場合がございます。

重重

- ・出張のみのサポートです。
- ・一部地域、離島におきましては、別途料金が 発生する場合がございます。
- ・サポート内容によっては、特別技術料を加算さ せていただく場合があります。
- 「パソコン全国出張サービス」は、NECパーソナ ルコンピュータ(株)がキューアンドエー(株)に 委託して実施しているサポートサービスです。
- ・サービス内容などは予告なしに変更すること があります。
- ・本出張サポートにはハードウェア修理は含ま れません。

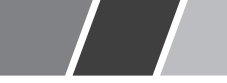

## データや個人情報を守るサービス(バックアップなど)

### データ保護・漏えい対策サービス

パソコンに入っている、お客様の大切なデータや個人情報などのバックアップやセキュリティ対策など、 データ保護に役立つサービスを用意しています。

月額料金制ですので、サービスが不要になった場合は、月次で解約できます(毎月20日までに解約申し込み で、当該月末解約)。ご利用開始月の利用料金は無料です(同一サービスの2度目以降の利用の場合を除く)。

#### ●サービス一覧

| 商品                                                              | 月額料金<br>(税込)    | 内容                                          |
|-----------------------------------------------------------------|-----------------|---------------------------------------------|
| オンライン自動バックアップ                                                   | 525円            | 面倒なバックアップを自動でおこないます。                        |
| データ復旧サービス月額版<br>※単品メニューなし。<br>「オンライン自動バックアップ」<br>サービスのオプションサービス | _               | 万一のデータ消失時にも、安価にデータ復日サービスを受けられます。            |
| 遠隔データ消去サービス                                                     | 315円            | パソコンが盗まれてしまったときの情報漏えい対策<br>です。              |
| マカフィー・サイトアドバイザー ライブ                                             | 210円            | 危険なWebサイトからパソコンを守りましょう。                     |
| マカフィー・セキュリティスイート<br>(セキュリティ対策ソフト)                               | 525円<br>(3ユーザー) | インターネットやメールを安全におこなうには、セキュ<br>リティ対策ソフトが必要です。 |

いくつかのサービスを組み合わせたお得なセットもご用意しております。

サービスの詳しい内容や最新情報、お申し込みについては、こちらをご覧ください。

### http://121ware.com/support/monthly/

※掲載されたサービス内容、価格などは予告なしに変更することがあります。

### 延長保証サービス

### PC3年間メーカー保証 サービスパック(有料)

通常のメーカー保証(無料)は、修理料金・集配料 金ともに1年間です。購入したら万一に備えて、 メーカー保証の期間を3年間に延長しましょう。 メーカー保証の範囲内の故障<sup>\*\*</sup>であれば、何度でも 引取修理します。引取の際は、指定業者がパソコ ンの梱包作業もおこないます。送料、梱包箱も無 料です。修理受付は121コンタクトセンターへご 連絡ください。

※正常なご使用状態のもとでパソコンが故障した場合 が対象です。天災や取扱いの不注意による破損・損傷 は含みません。使用条件によっては、別途費用が発生 します。

### ■ 延長保証サービスの購入・お問い合わせ

申し込み期間は、パソコンお買い上げから1年未 満です。延長サービスの申し込みには、お客様登 録と、パソコンに同梱されている保証書<sup>\*</sup>が必要 となります。

※「お買い上げ日」「販売店印」が空欄の場合、「パソコン のご購入日が確認できる書類のコピー(購入店の領収 書、NEC Directの納品書等)」が必要です。

※保証書はなくさないように大事に保管してください。

### **NEC Direct**

http://www.necdirect.jp/service/warranty/

### NEC Directコールセンター 1120-944-500

受付時間:9:00~18:00

携帯電話・PHS、もしくはIP電話など、フ リーコールをご利用いただけないお客様は 03-6670-6670(通話料お客様負担)へ

※ゴールデンウィーク・年末年始または、NEC Direct 指定休日は休業させていただきます。

#### ●サービス利用にあたってのご注意

 ご購入前にお手持ちのパソコンが対象機 種となっているか、ご確認ください。NEC Refreshed PC(再生パソコン)は、対象となり ません。

- ・パソコンに同梱する「パーソナルコンピュー タ保証書」記載の購入日(VALUESTAR G / LaVie Gシリーズの場合は、「納品書」記載の納入 日)より1年未満での注文成立が条件です。
- ・サービスパックのご購入者とご利用者が異なる場合、またはサービスパックをオプション購入(対象パソコンと別途購入)する場合は、サービスパック到着後30日以内に登録申し込み\*
   をおこなう必要があります。本登録申し込みがない場合や、延長保証書をなくされたかたは、

サービスを受けられません。

- ※登録申込書、パーソナルコンピュータ保証書(コ ピー)(「お買い上げ日」「販売店印」が空欄の場合に は、対象パソコンの購入日が確認できる書類のコ ピー(購入店の領収書、NEC Directで購入された 場合は納品書)の2点または3点)を登録センター に郵送
- ・正常な状態のパソコンにのみ加入できます。故 障した後からでは加入できません。

パソコンに保存してあったデータを喪失された 場合、復旧にかかる費用の一部を補償する「デー 夕復旧安心サービスパック」もあります。申し 込み期間は、パソコンお買い上げ日から90日以 内です。

詳しくは(http://www.necdirect.jp/service/ data/)をご覧ください。

### 電話とリモートサポートのサービス 「BIGLOBEお助けサポート」

パソコンやインターネットだけでなく、セキュリ ティの設定からゲーム機のネットワーク接続な どの幅広いご相談を電話でお受けするサービス です。他社製のパソコンやソフトウェアも対象と なります。また、必要に応じて、お客様のパソコ ンと専任スタッフのパソコンをインターネット を使って接続し、お客様のパソコンの画面を一緒 に確認しながらトラブル解決のお手伝いや使い 方のご案内をします。

毎月499円でご利用できるとても便利なサービ スです。

#### ●対象

どなたでもご利用になれます。

※BIGLOBE IDをお持ちでない方は、お申し込 み時にBIGLOBE会員登録が必要です。

#### ●申し込み方法

- ・電話でのお申し込み(BIGLOBE電話で入会 センター)
   0120-985-177 9:00~21:00
  - (年中無休/通話料無料)
  - ※電話番号をよくお確かめの上おかけくだ さい。
- ・WEBからのお申し込み
- http://0962.jp/otasuke/
- ※お申し込み後にご相談窓口の電話番号を お伝えします。
- ※システムメンテナンスのため、サービスを 休止させていただく場合があります。

### BIGLOBEお助けサポートの内容

#### ●ご利用時間

受付時間 9:00~21:00 (年中無休/通話 料無料)

#### ●相談内容

 パソコンや、プリンタ、スキャナ、無線LAN などの周辺機器の設定、操作方法 (他社製のパソコンも対象となります)
 インターネットの接続設定や利用方法

- ・Microsoft Office(Word、Excel、 PowerPoint、Outlook)の操作方法
- ・セキュリティやブラウザ、メール、ハガキ作 成など一般ソフトウェアの設定方法
- ・ゲーム機本体のネットワーク接続設定

#### ●料金

499円/月(税込)

※毎月固定料金ですので安心です。

※お支払い方法は、クレジットカードなど、 BIGLOBE利用料金のお支払い用に設定いた だいた方法となります。

### 

「BIGLOBEお助けサポート」はNECビッグロー ブ株式会社が提供するサポートサービスです。 詳しい内容は(http://0962.jp/otasuke/)を ご確認ください。

※ サービス内容などは予告なしに変更することがあり ます。最新の情報については、次のホームページをご 覧ください。 http://0962.jp/otasuke/

## パソコンのお手入れ

### 準備するもの

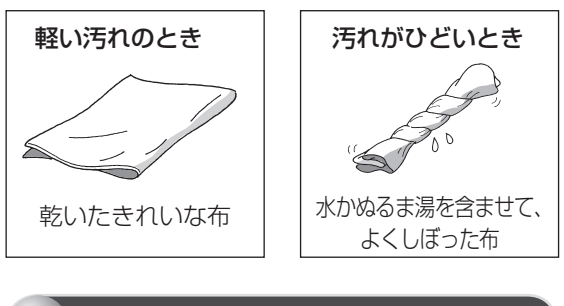

### お手入れをするときのご注意

- ・シンナーやベンジンなど、揮発性の有機溶剤は 使わないでください。これらの有機溶剤を含む 化学ぞうきんも使わないでください。キーボー ドなどを傷め、故障の原因になります。
- ・水かぬるま湯を含ませた布は必ずよくしぼり、
   パソコン本体、キーボードの汚れをふき取る際
   に水が入らないよう十分注意してください。
- ・水やぬるま湯は、絶対にパソコン本体やキー ボードに直接かけないでください。故障の原因 になります。
- ・お手入れの前に「パソコンの電源を切るとき は」(p.14)の手順で電源を切ってください。電 源コードのプラグはコンセントから抜き、バッ テリパックを取り外してください。電源を切ら ずにお手入れを始めると、感電することがあり ます。

パソコン各部の清掃のしかた

#### ●パソコン本体

やわらかい布でふいてください。汚れがひどいと きは、水かぬるま湯を布に含ませ、よくしぼって から、ふき取ってください。

#### ●液晶ディスプレイ

やわらかい素材の乾いた布でふいてください。化 学ぞうきんやぬらした布は使わないでください。 ディスプレイの画面は傷などが付かないように 軽くふいてください。

#### ●電源コード/ACアダプタ

電源コードのプラグを長期間コンセントに接続 したままにすると、プラグにほこりがたまること があります。定期的にやわらかい布でふいて、清 掃してください。

#### ●キーボード

やわらかい布でふいてください。汚れがひどいときは、水かぬるま湯を布に含ませ、よくしぼってから、ふき取ってください。

## 

- ・キーボードの清掃には、掃除機を使用しないでください。キートップが外れるおそれがあります。キーのすきまにゴミなどが入ったときは、
   精密機器専用のエアダスターなどで取り除いてください。
- ・キートップを故意に取り外すこともやめてください。キートップをもとに戻せなくなったり、
   キートップやキーボードが破損し、本装置の故障や機能低下の原因となることがあります。

#### ●通風孔

通風孔のお手入れの際は、パソコンのふたを閉じた 状態で掃除機などを使って本体の外側からほこり を取り除いてください。ほこりの付着がひどい場合 には、ハケや綿棒、使用済み歯ブラシなどを使って、 ほこりをかき出しながら掃除機で吸引するときれい に掃除することができます。

・本体底面

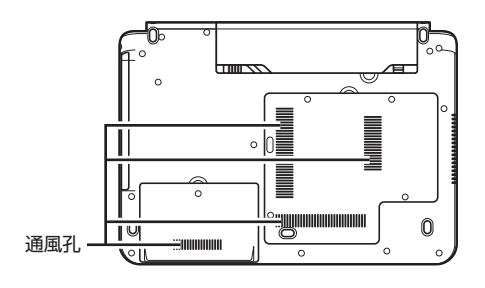

・本体左側面

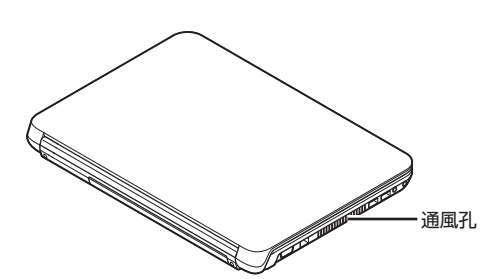

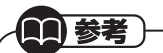

通風孔は、パソコン内部の熱によってパソコン が故障したり誤作動したりすることを防ぐため の換気口です。ほこりがたまってしまうと機能 が低下し、パソコンの故障や誤作動などのトラ ブルの原因になる場合があります。定期的にお 手入れをしてください。

## アフターケアについて

### 保守サービスについて

保守サービスについては、NECサポート窓口(121 コンタクトセンター)にお問い合わせください。詳 しくは、「サービス&サポートのご案内」(p.25)を ご覧ください。

**保守サービスに依頼するときのご注意** NECサポート窓口(121コンタクトセンター)な どにこのパソコンの修理を依頼する場合は、設定 したパスワードを解除しておいてください。

### 消耗品と有寿命部品について

このパソコンには、消耗品と有寿命部品が含まれ ています。

消耗品は、使用頻度や使用量により消耗の進行が 異なります。お客様ご自身でご購入いただき、交 換していただくものです。本体の保証期間内で あっても有償になります。

有寿命部品は、使用頻度や経過時間、使用環境に よって摩耗、劣化の進行に大きな差が生じ、修理 による再生ができなくなる部品です。本体の保証 期間内であっても部品代は有償になる場合があ ります。詳しくは、NECサポート窓口(121コン タクトセンター)の修理受付窓口にご相談くださ い。安定してご使用いただくためには、定期的な 保守による部品交換が必要になります。特に長期 間連続して使用する場合には、安全などの観点か ら早期の部品交換が必要です。

本製品使用のアルミ電解コンデンサは、有寿命部 品です。寿命が尽きた状態で使用し続けますと、 電解液の漏れや枯渇に至り、異臭や発煙の発生す る場合があります。その場合には直ちに使用を中 止し修理を依頼してください(尚、アルミ電解コン デンサの交換は保守部品単位になります)。

| 種類        | 該当品または部品<br>(代表例)                                                                                                    |  |  |
|-----------|----------------------------------------------------------------------------------------------------|--|--|
| 消耗品       | フロッピーディスク<br>CD-ROMディスク<br>DVD-ROMディスク<br>SDメモリーカード<br>メモリースティック<br>バッテリ<br>乾電池など                                                                                                 |  |  |
| 有寿命<br>部品 | 液晶ディスプレイ<br>ハードディスクドライブ<br>DVD/CDドライブ<br>キーボード<br>ファン<br>NXパッド<br>アルミ電解コンデンサが使用されている<br>ユニット(ディスプレイ、DVD/CDドラ<br>イブ、ハードディスクドライブ/SSD、<br>電源、ACアダプタ、マザーボード、グラ<br>フィックボードに含まれる内蔵基板など) |  |  |

※記載部品は代表例です。機種により構成部品が 異なります。詳しくは、「仕様一覧について」(▶ る)「ソフト&サポートナビゲーター」▶検索番 号 93230010 で検索)をご覧ください。

#### 消耗品や有寿命部品に関するご注意

 ・ 有寿命部品の交換時期の目安は、1日8時間の ご使用で1年365日として約5年です。上記期 間はあくまでも目安であり、上記期間中に故障 しないことや無償修理をお約束するものでは ありません。

また、長時間連続使用などのご使用状態や、温 湿度条件などのご使用環境によっては早期に 部品交換が必要となり、製品の保証期間内で あっても有償となることがあります。

・本製品の補修用性能部品の保有期間は、パソコン本体、オプション製品については製造打切後6年です。

### 24時間以上の連続使用について

・本製品は24時間連続使用を前提とした設計に なっておりません。

24時間連続稼働した場合、標準保証の対象外 となり、製品保証期間内であっても有償修理と なります。

### 液晶ディスプレイのドット抜けについて

液晶ディスプレイは、非常に高精度な技術で作 られていますが、画面の一部にドット抜け\*(ご くわずかな黒い点や、常時点灯する赤、青、緑の 点)が見えることがあります。また、見る角度に よっては、色むらや明るさのむらが見えること があります。これらは、液晶ディスプレイの特性 によるものであり、故障ではありません。交換・ 返品はお受けいたしかねますので、あらかじめご 了承ください。

- ※一般社団法人 電子情報技術産業協会(JEITA) のガイドラインにしたがい、ドット抜けの割合 を「仕様一覧について」(▶● 「ソフト&サポー トナビゲーター」▶検索番号 93230010 で 検索)に記載しています。
  - ガイドラインの詳細については、以下のホーム ページをご覧ください。
- 「パソコン用液晶ディスプレイのドット抜けに 関する定量的表記ガイドライン」 (http://it.jeita.or.jp/perinfo/committee/ pc/0503dot/index.html)

## パソコンの売却、処分、 改造について

パソコンを他人に売却、処分するときの注意事項 を説明します。また、パソコンの改造はおこなわ ないでください。

### このパソコンを売却するには

ご使用済みパソコンの買い取りサービスをおこなっ ております。

買い取り対象機種や上限価格は、随時変更されま す。サービス内容の詳細や最新情報については、 次のホームページをご覧ください。

http://121ware.com/support/recvclesel/

### パソコンを譲渡する際のご注意

パソコンを譲渡する際には次の点に注意してく ださい。

・パソコン内のハードディスクには個人的に作 成した情報が多く含まれています。第三者に情 報が漏れないように、譲渡の際にはこれらの情 報を削除することをおすすめします。

(2)参照)

このパソコンのハードディスクのデータを消去 する方法について

▶ 『ユーザーズマニュアル』 第3章の 「再セット アップディスクを使って再セットアップす る」-「ハードディスクのデータ消去」

- ・第三者に譲渡(売却)する製品をお客様登録し ている場合は、121ware.comのマイページ (http://121ware.com/my/)の保有商品情 報で削除してください。
- ・ハードディスクやメモリーカード上のソフト ウェア(OS、アプリケーションソフトなど)を 削除することなく譲渡すると、ソフトウェアラ イセンス使用許諾契約に抵触する場合があり ます。十分な確認をおこなってください。

### このパソコンを譲渡するには

#### ■ 譲渡するお客様へ

このパソコンを第三者に譲渡(売却)する場合は、 次の条件を満たす必要があります。

- 1.本体に添付されているすべてのものを譲渡し、 複製物を一切保持しないこと。
- 2. 各ソフトウェアに添付されている「ソフトウェ アのご使用条件 | の譲渡、移転に関する条件を 満たすこと。
- 3. 譲渡、移転が認められていないソフトウェア については、削除した後譲渡すること(本体に 添付されている「ソフトウェア使用条件適用一 覧 をご覧ください)。

### 譲渡を受けたお客様へ

NECパーソナル商品総合情報サイト[12] ware. coml(http://121ware.com/mv/)にアクセス し、登録をお願いします。

#### ② 参照)

ださい。

お客様登録の方法について ▶ 「お客様登録のお願い」(p.26)

### このパソコンを廃棄するには

本製品は「資源有効利用促進法」に基 づく回収再資源化対応製品です。PC リサイクルマークが銘板(パソコン Uサイクル 本体の底面にある型番、製造番号が

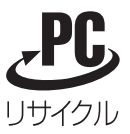

記載されたラベル)に表示されている、またはPC リサイクルマークのシールが貼り付けられてい る弊社製品は、弊社が責任を持って回収、再資源 化いたします。希少資源の再利用のため、不要に なったパソコンのリサイクルにご協力ください。

### ■当該製品をご家庭から排出する場合

弊社規約に基づく回収・再資源化にご協力いただ ける場合は、別途回収再資源化料金をご負担いた だく必要はありません。 詳細については次のサイトや窓口を確認してく

40

#### 廃棄時の詳細について

NECパーソナル商品総合情報サイト 「121ware.com」 (http://121ware.com/support/recyclesel/)

**廃棄についてのお問い合わせ** NECサポート窓口(121コンタクトセンター)

### 0120-977-121

※電話番号をよくお確かめになり、おかけください。

携帯電話やPHS、もしくはIP電話など、フリー コールをご利用いただけないお客様は下記電話番 号へおかけください。 03-6670-6000(東京) (通話料金はお客様負担になります)

NECサポート窓口(121コンタクトセンター) の詳しい情報は「サービス&サポートのご案内」 (p.25)をご覧ください。

また、最新の情報については、(http://121ware. com/121cc/)をご覧ください。

### 当該製品が事業者から排出される場合 (産業廃棄物として廃棄される場合)

当社は資源有効利用促進法に基づき、当社の回 収・リサイクルシステムにしたがって積極的に資 源の有効利用につとめています。廃棄時の詳細に ついては、下記のホームページで紹介している窓 口にお問い合わせください。

(http://www.nec.co.jp/eco/ja/business/ recycle/it/)

※本文に記載された電話番号や受付時間などは、将来 予告なしに変更することがあります。

### ハードディスク、メモリーカード上の データ消去に関するご注意

### 

- ・本内容は「パソコンの廃棄・譲渡時のハード ディスク上のデータ消去に関するご注意」の趣 旨に添った内容で記載しています。詳細は以下 のJEITA(一般社団法人 電子情報技術産業協 会)の文書をご参照ください。
   (http://it.jeita.or.jp/perinfo/committee/
- pc/JEITA\_HDDdata100219F.pdf) ・パソコンの再セットアップでデータが消去さ れるのは、このパソコンに内蔵されたハード ディスクのみです。

お客様が廃棄・譲渡などをおこなう際、ハード ディスクおよびメモリーカード上の重要なデー タの流出トラブルを回避するために、記録された 全データをお客様の責任において消去すること が重要です。データを消去するためには、専用ソ フトウェアまたはサービス(ともに有償)を利用 するか、ハードディスクやメモリーカードを物理 的に破壊して、読めないようにします。なお、物 理的に破壊する場合、専門技術が必要になりま す。また、お客様のけが防止のため、専門業者へ 依頼することを推奨します。

このパソコンでは、再セットアップディスクを作成して、ハードディスクのデータ消去ができます。

### (二)参考)

「データやファイルの消去」、「ハードディス クの初期化(フォーマット)」、「メモリーカー ドの初期化(フォーマット)」、「パソコンの再 セットアップ」などの操作をおこなうと、記録 されたデータの管理情報が変更されるために Windowsでデータを探すことはできなくなり ますが、ハードディスクやメモリーカードに磁 気的に記録された内容が完全に消えるわけでは ありません。

このため、データ回復用の特殊なソフトウェア を利用すると、ハードディスクやメモリーカー ドから消去されたはずのデータを読み取ること が可能な場合があり、悪意のある人によって予 期しない用途に利用されるおそれがあります。

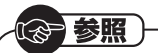

再セットアップディスクによるハードディスク の消去について

▶『ユーザーズマニュアル』第3章の「再セット アップディスクを使って再セットアップす る」-「ハードディスクのデータ消去」

### パソコンの改造はおこなわない

添付されているマニュアルに記載されている以 外の方法で、このパソコンを改造・修理しないで ください。記載されている以外の方法で改造・修 理された製品は、当社の保証や保守サービスの対 象外になることがあります。

## 仕様一覧

このパソコンの仕様についての詳細は、下記のホームページをご覧ください。

(http://121ware.com/e-manual/m/nx/ac/201109/bios-siyou/v1/mst/1109siyou\_LVE.pdf)

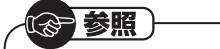

仕様一覧について

→「仕様一覧について」

▶碜」「ソフト&サポートナビゲーター」▶検索番号 93230010 で検索

### 本体仕様一覧

### ●LE150/F2、LE150/F1

| 型名         |                                                        | LE150/F2                                                         | LE150/F1                       |  |
|------------|--------------------------------------------------------|------------------------------------------------------------------|--------------------------------|--|
| 型番         |                                                        | PC-LE150F2                                                       | PC-LE150F1                     |  |
| CPU        | CPU インテル <sup>®</sup> Celeron <sup>®</sup> プロセッサー B800 |                                                                  |                                |  |
| メインメモリ※1※2 | 標準容量/最大容量                                              | 2GB(DDR3 SDRAM/SO-DIMM 2GB×1、PC3-10600対応、デュアルチャネル対応可能) / 8GB※5※6 |                                |  |
| *3*4       |                                                        |                                                                  |                                |  |
| ドライブ       | DVD/CDドライブ(詳細                                          | DVDスーパーマルチドライブ[DVD-R/+R 2層書込み]                                   |                                |  |
|            | は別表(p.44)をご覧くだ                                         |                                                                  |                                |  |
|            | さい)                                                    |                                                                  |                                |  |
| 通信機能       | LAN                                                    | 100BASE-TX/10BASE-T対応                                            |                                |  |
|            | ワイヤレスLAN                                               | 高速11n対応ワイヤレスLAN本体内蔵(IEEE802.11b/g/n準拠、Wi-Fi Direct™準拠)           |                                |  |
| 外形寸法       | 本体(突起部除く)                                              | 342(W)×245.1(D)×35.4(H)mm                                        |                                |  |
| 質量         | 本体(標準バッテリパック                                           | 約2.1kg                                                           |                                |  |
|            | 含む)※10                                                 |                                                                  |                                |  |
| 電源※7※8     |                                                        | リチウムイオンバッテリ(DC14.4V、Typ.2250mA                                   | Ah※9)またはACアダプタ(AC100~240V±10%、 |  |
|            |                                                        | 50/60Hz)                                                         |                                |  |
| 消費電力       | 最大                                                     | 約65W                                                             |                                |  |

上記の内容は本体のハードウェアの仕様であり、オペレーティングシステム、アプリケーションによっては、上記のハードウェアの機能をサポートしていない場 合があります。

- ※ 1: 増設メモリは、PC-AC-ME052C(4GB、PC3-10600)を推奨します。
- ※ 2: 他メーカ製の増設メモリの装着は、動作を保証するものではありません。他メーカ製品との接続は各メーカにご確認の上、お客様の責任において行ってくださるようお願いいたします。
- ※ 3: グラフィックスメモリは、メインメモリを使用します。
- ※ 4: 実際にOSが使用可能な領域は一部制限されます。
- ※ 5: メモリ増設した場合、容量が異なるメモリを増設すると、少ないメモリに合わせた容量までデュアルチャネル動作となり、容量差分がシングルチャネ ル動作となります。
- ※ 6: 最大メモリ容量にする場合、本体に標準実装されているメモリを取り外して、別売の増設メモリ(4GB)を2枚実装する必要があります。
- ※ 7: パソコン本体のバッテリなど各種電池は消耗品です。
- ※ 8: 標準添付されている電源コードはAC100V用(日本仕様)です。
- ※ 9: 公称容量(実使用上でのバッテリパックの容量)を示します。
- ※ 10: 主な付属品を含みません。

### DVD/CDドライブ仕様一覧

| ドライブ※1  |             | DVDスーパーマルチドライブ(DVD-RAM/R/RW with DVD+R/RW) |
|---------|-------------|--------------------------------------------|
|         |             | (バッファアンダーランエラー防止機能付き)[DVD-R/+R 2層書込み]      |
| 読出し     | CD-ROM%2    | 最大24倍速                                     |
|         | CD-R        | 最大24倍速                                     |
|         | CD-RW       | 最大24倍速                                     |
|         | DVD-ROM     | 最大8倍速                                      |
|         | DVD-R       | 最大8倍速                                      |
|         | DVD+R       | 最大8倍速                                      |
|         | DVD-RW      | 最大8倍速                                      |
|         | DVD+RW      | 最大8倍速                                      |
|         | DVD-RAM *8  | 最大5倍速                                      |
|         | DVD-R(2層)※5 | 最大8倍速                                      |
|         | DVD+R(2層)   | 最大8倍速                                      |
| 書込み/書換え | CD-R        | 最大24倍速                                     |
|         | CD-RW%3     | 最大10倍速                                     |
|         | DVD-R%4     | 最大8倍速                                      |
|         | DVD+R       | 最大8倍速                                      |
|         | DVD-RW%7    | 最大6倍速                                      |
|         | DVD+RW      | 最大8倍速                                      |
|         | DVD-RAM%8   | 最大5倍速※9                                    |
|         | DVD-R(2層)※6 | 最大6倍速                                      |
|         | DVD+R(2層)   | 最大6倍速                                      |

※ 1:使用するディスクによっては、一部の書込み/読出し速度に対応していない場合があります。

※ 2: Super Audio CDは、ハイブリッドのCD Layerのみ読出し可能です。

※ 3: Ultra Speed CD-RWディスクはご使用になれません。

※ 4: DVD-Rは、DVD-R for General Ver.2.0/2.1に準拠したディスクの書込みに対応しています。

※ 5: 追記モードで記録されたDVD-R(2層)ディスクの読出しはサポートしておりません。

※ 6: DVD-R(2層)書込みは、DVD-R for DL Ver.3.0に準拠したディスクの書込みに対応しています。ただし、追記は未対応です。

※ 7: DVD-RWは、DVD-RW Ver.1.1/1.2に準拠したディスクの書換えに対応しています。

※ 8: DVD-RAM Ver.2.0/2.1/2.2 (片面4.7GB)に準拠したディスクに対応しています。また、カートリッジ式のディスクは使用できませんので、カート リッジなし、あるいはディスク取り出し可能なカートリッジ式でディスクを取り出してご利用ください。DVD-RAM Ver.1 (片面2.6GB)の読出し/書 換えはサポートしておりません。

※ 9: DVD-RAM12倍速ディスクの書込みはサポートしておりません。

## MEMO

## MEMO

NECパーソナルコンピュータ株式会社 〒141-0032 東京都品川区大崎一丁目11-1(ゲートシティ大崎ウエストタワー)

初版 2011年9月 Printed in China